# <u>การใช้ PowerPoint อย่างมีประสิทธิภาพ</u>

| <u>หัวข้อ</u>                                                          | <u>หน้า</u> |
|------------------------------------------------------------------------|-------------|
| รู้จักแต่ละส่วนของPowerPoint                                           | 2           |
| วิธีสร้างสไลด์                                                         |             |
| วิธีที่ 1 สร้างงานนำเสนอด้วยตัวช่วยสร้างอัต โนมัติ(AutoContent Wizard) | 3           |
| วิธีที่ 2 สร้างงานนำเสนอจากแม่แบบออกแบบ (Template)                     | 5           |
| วิธีที่ 3 สร้างงานนำเสนอด้วยงานนำเสนอเปล่า (Blank)                     | 7           |
| บรรจุฟอนต์เข้าไปในงานนำเสนอ                                            | 9           |
| เซฟ PowerPoint ในหลาย ๆ เวอร์ชัน                                       | 12          |
| การแทรกรูปลงในสไลค์และการใช้ Clip Art                                  | 14          |
| วิธีแทรกรูปลงในสไลด์                                                   | 15          |
| การใส่ข้อความสไลด์ในกล่องข้อความ (Textbox)                             | 17          |
| การใส่ WordArt ลงในสไลด์                                               | 18          |
| ระบบมัลติมีเคียในสไลด์                                                 |             |
| การแทรกไฟล์เสียงเพลงจาก MP3 WMA และอื่น ๆ                              | 20          |
| การฝังไฟล์เสียงหรือเชื่อมไฟล์เสียงในสไลด์                              | 25          |
| การแทรกไฟล์วีดีโอและภาพยนตร์                                           | 26          |
| ลูกเล่นที่ใช้ในขณะนำเสนอ                                               | 28          |
| กำหนดและปรับแต่ง Animation ให้กับข้อกวาม                               | 29          |
| การแก้ไขปรับแต่ง Animation ให้กับข้อความ                               | 32          |
| กำหนดและปรับแต่ง Animation ให้กับรูปภาพ                                | 34          |
| กำหนด Transiton ขณะเปลี่ยนสไลด์                                        | 36          |
| การกำหนดลูกเล่นให้กับกราฟ                                              | 38          |
| การอัคเสียงพูดประกอบการนำเสนอ                                          | 42          |
| การเก็บงานนำเสนอลงแผ่นซีดี                                             | 44          |
| ฟอนต์ที่ควรเลือกใช้ในการทำสื่อ PPT                                     | 45          |

### PowerPoint 2003

### รู้จักกับแต่ละส่วนของ PowerPoint 2003

หลังจากเปิดโปรแกรมขึ้นมาแล้ว จะพบส่วนประกอบของ PowerPoint 2003 ดังรูป

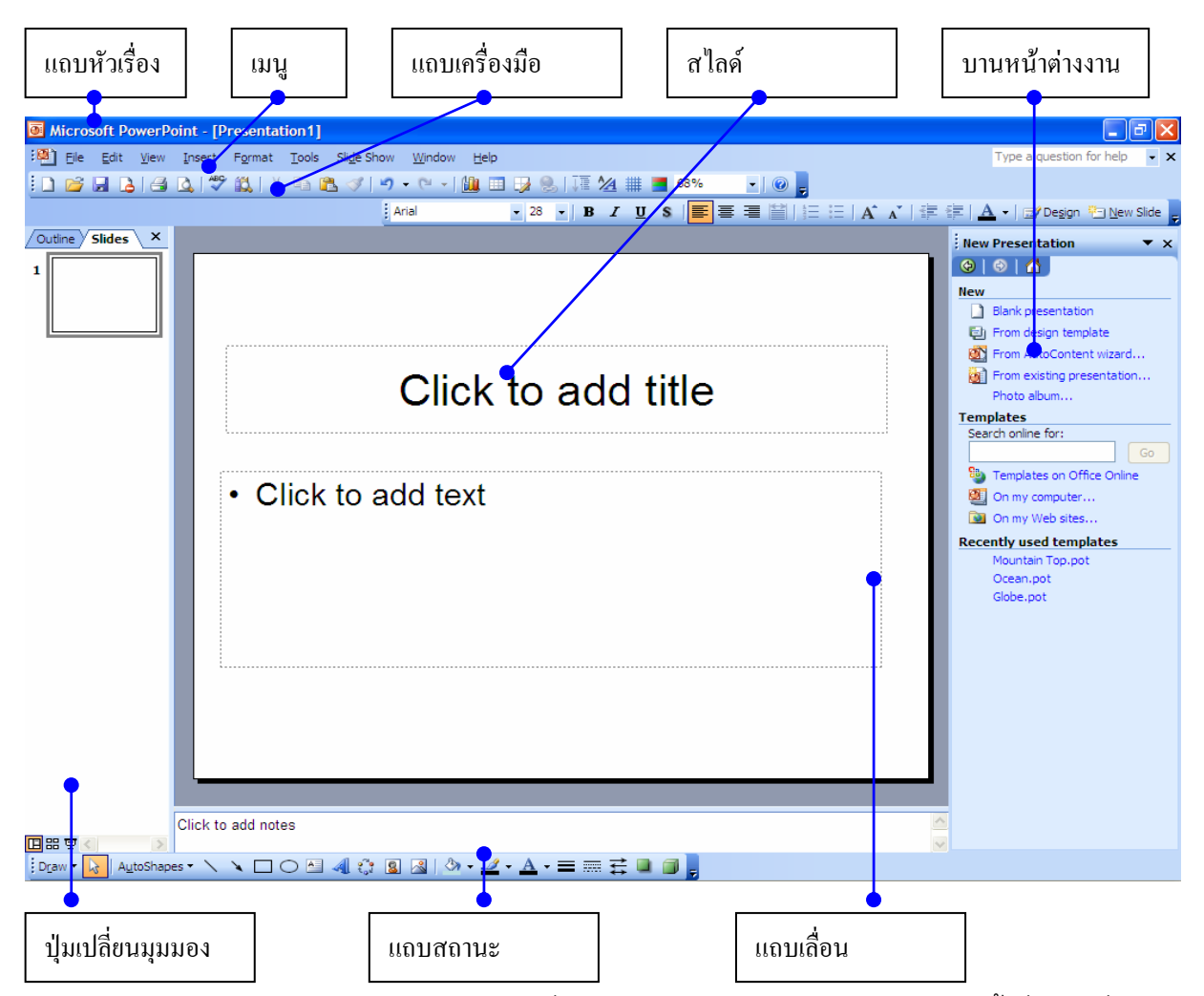

**แถบหัวเรื่อง(Title Bar)** คือ แถบแสดงชื่อโปรแกรม Microsoft PowerPoint รวมทั้งชื่อไฟล์ที่เปิดอยู่ใน ขณะนั้น

เมนู (Menu Bar) คือ แถบที่ใช้เก็บคำสั่งทั้งหมดที่ใช้ในโปรแกรม

**แถบเครื่องมือ (Toolbar)** เป็นแหล่งที่เก็บปุ่มคำสั่ง โดยมากมายในแถบเครื่องมือนี้จะเก็บเฉพาะ คำสั่งที่ใช้บ่อย ๆ เพื่อให้สะดวกต่อการใช้งาน

**แถบเลื่อน (Scroll Bar)** คือ แถบสำหรับเลื่อนดูแต่ละส่วนของแผ่นสไลด์ ในกรณีที่หน้า จอคอมพิวเตอร์ไม่สามารถแสดงให้เห็นทั้งหมดได้

**บานหน้าต่างงาน** (Task Pane) ในหน้าต่างนี้จะบรรจุคำสั่งที่จำเป็นสำหรับงานที่ทำอยู่ในปัจจุบัน

## วิธีสร้างสไลด์เบื้องต้น

ถ้าต้องการสร้างงานนำเสนอขึ้นมาใหม่ (ประกอบด้วยสไลด์หลาย ๆ แผ่น) PowerPoint 2003 มีวิธีการ สร้างงานนำเสนออยู่ 3 วิธีคือ

# วิธีที่ 1 สร้างงานนำเสนอด้วยตัวช่วยสร้างอัตโนมัติ(AutoContent Wizard)

วิธีนี้เหมาะสำหรับท่านที่ไม่ค่อยมีเวลามากนัก การสร้างงานนำเสนอวิธีนี้เป็นวิธีที่ง่าย เพราะเพียงเรา บอก Power Point ว่าต้องการนำเสนอเกี่ยวกับเรื่องอะไร PowerPoint จะแนะนำเค้าโครงของการนำเสนอมาให้ และยังกำหนดว่าสไลด์แผ่นใดควรมีหัวข้ออะไรบ้าง เราเพียงแก้ไขข้อความบางส่วนให้เหมาะสมกับงาน นำเสนอของตนก็ใช้ได้เลย แต่ไม่ค่อยได้รับความนิยม เพราะรูปแบบสไลด์ที่ออกมาจะไม่ตรงกับความต้องการ เท่าที่ควร

้วิธีสร้างงานน้ำเสนอจากตัวช่วยสร้างอัตโนมัติ มีรายละเอียดดังนี้

| New                          |   |
|------------------------------|---|
| Blank presentation           |   |
| 🔁 From design template       |   |
| From AutoContent wizard      | 2 |
| From existing presentation   |   |
| Photo album                  |   |
| Templates                    |   |
| Search online for:           |   |
| Go                           |   |
| 🐏 Templates on Office Online |   |
| On my computer               |   |
| 🔯 On my Web sites            |   |
| Recently used templates      |   |
| Mountain Top.pot             |   |
| Ocean.pot                    |   |
| Globe.pot                    |   |

- ให้เปิดโปรแกรม PowerPoint 2003 ขึ้นมา เราจะพบบานหน้าต่าง Task Pane อยู่ทางขวามือ ของ โปรแกรม
- 2. คลิกที่ **จากตัวช่วยสร้างอัตโนมัติ** (From AutoConten wizard)

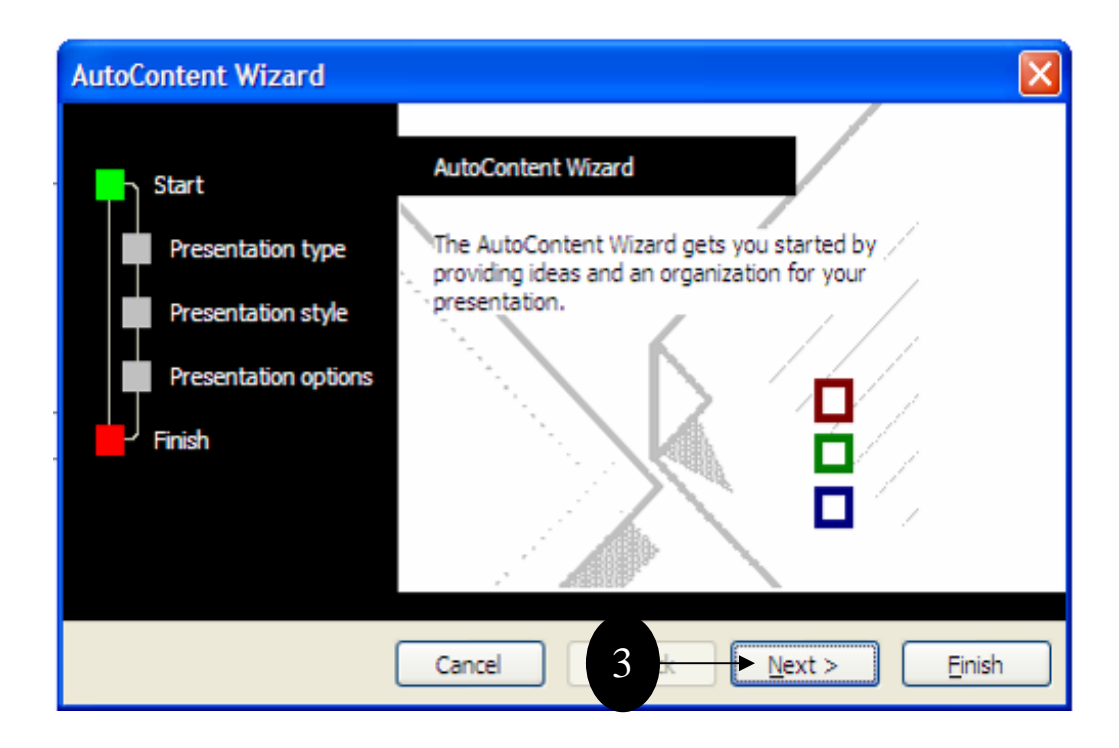

3. คลิกปุ่ม Next เพื่อทำขั้นตอนต่อไป

| AutoContent Wizard - [Gen                                                          | neric]                                                                                                    |
|------------------------------------------------------------------------------------|----------------------------------------------------------------------------------------------------|
| Start<br>Presentation type<br>Presentation style<br>Presentation options<br>Finish | Al       Generic         General       Recommending a Strate         General       Communicating Bad Ne         Corporate       Brainstorming Session         Projects       Sales / Marketing |
|                                                                                    | A <u>d</u> d <u>R</u> emove                                                                                                    |
| (                                                                                  | Cancel < Back Next > Finish                                                                                                    |

 คลิกเลือกประเภทของงานน้ำเสนอ เช่น เป็นเรื่องทั่ว ๆ ไป ให้คลิกปุ่ม General (ทั่วไป) หรือถ้าเป็น งานเกี่ยวกับโปรเจ็กต์ ให้คลิกปุ่ม Projects เป็นต้น

- 5. คลิกเลือกชนิดงานนำเสนอ ที่ตรงกับความต้องการมากที่สุด
- 6. คลิกปุ่ม Next เพื่อทำขั้นตอนต่อไป จนจบกระบวนการ

### วิธีที่ 2 สร้างงานนำเสนอจากแม่แบบออกแบบ (Template)

Template หรือแม่แบบ หมายถึง ลักษณะเฉพาะของสไลด์ที่อยู่ในงานนำเสนอนั้น ได้แก่ สีหรือรูปที่ ใช้กับพื้นสไลด์ สีของข้อความในสไลด์ รวมถึงการใช้ตัวอักษรภายในสไลด์ ปกติลักษณะของแม่แบบจะ ถ่ายทอดไปยังสไลด์ทุก ๆ แผ่นที่ถูกสร้างขึ้นภายในงานนำเสนอนั้น (นอกจากจะมีการเปลี่ยนแปลงในภายหลัง)

สำหรับวิธีนี้จะคล้ายกับการสร้างงานนำเสนอด้วยวิธี ตัวช่วยสร้างเนื้อหาอัตโนมัติ แต่ PowerPoint ไม่ได้แนะนำเค้าโครงงานนำเสนอมาให้ เราต้องสร้างสไลด์ทีละแผ่นและต้องจัดการกำหนดหัวข้อต่าง ๆ ใน สไลด์เองทั้งหมด

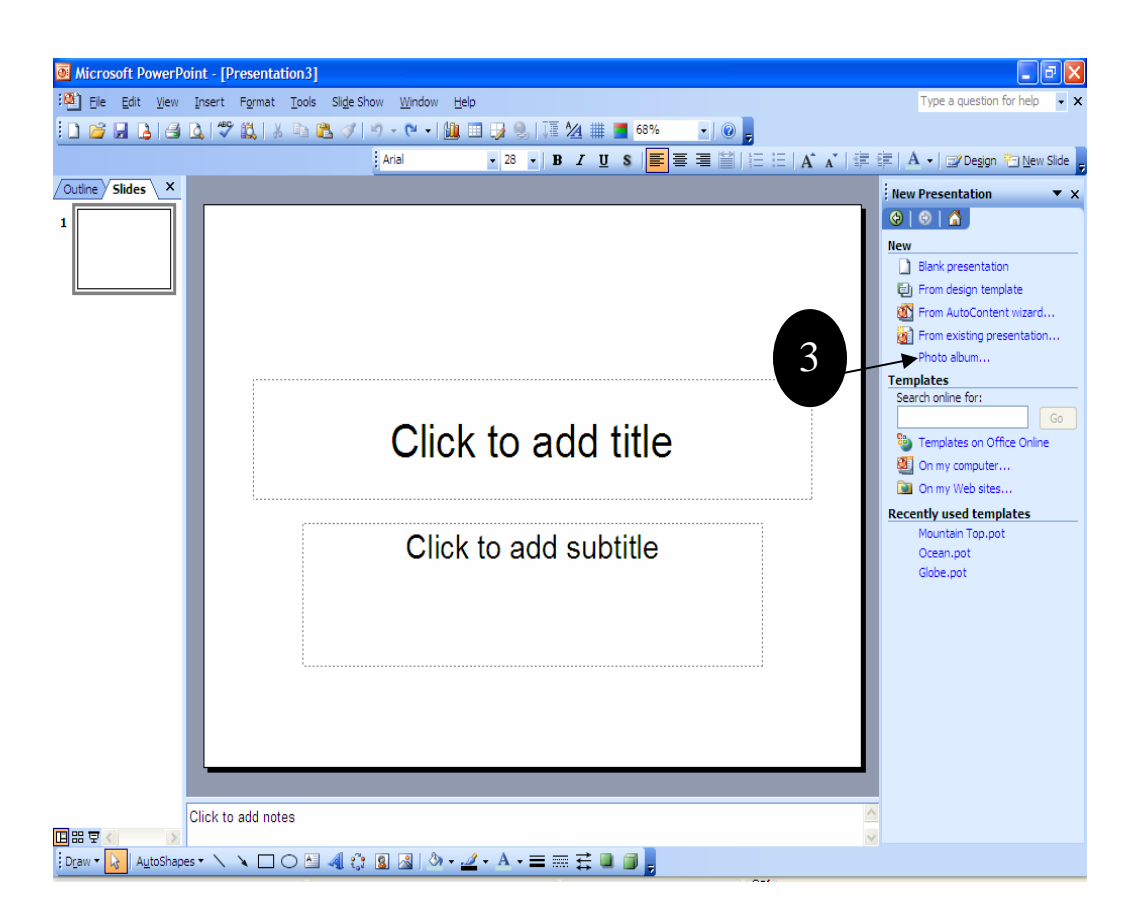

้วิธีสร้างสไลด์จาก Design Template (แม่แบบออกแบบ) มีขั้นตอนดังนี้

1. เมื่อเปิดโปรแกรม PowerPoint 2003 ขึ้นมา เราจะพบหน้าต่าง Task Pane อยู่ทางขวามือของโปรแกรม

คลิกที่ New presentation

3. คลิกที่ From design template เพื่อสั่งให้สร้างงานนำเสนอใหม่ด้วยการสร้างจากรูปแบบที่ PowerPoint เตรียมไว้ให้

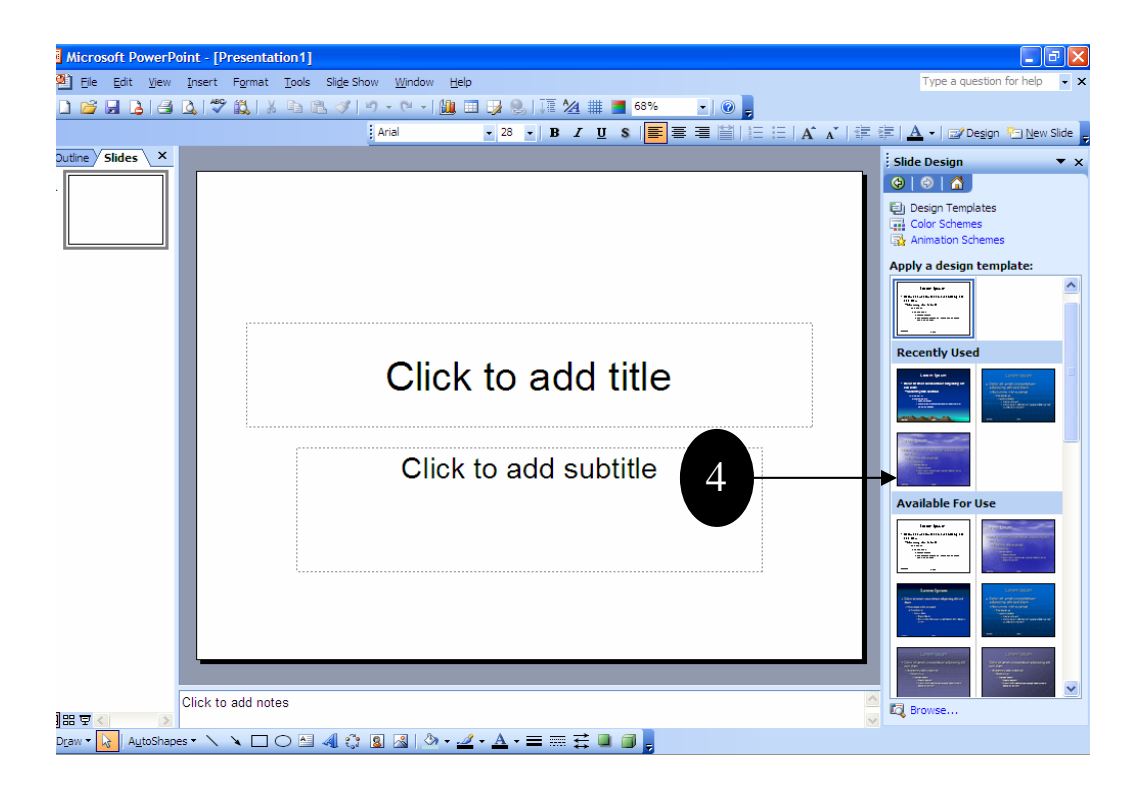

- 4. คลิกเลือกรูปแบบสไลด์ที่ต้องการ
- 5. ผลลัพธ์เราจะพบว่า สไลด์ถูกเปลี่ยนไปตามแบบที่เลือก

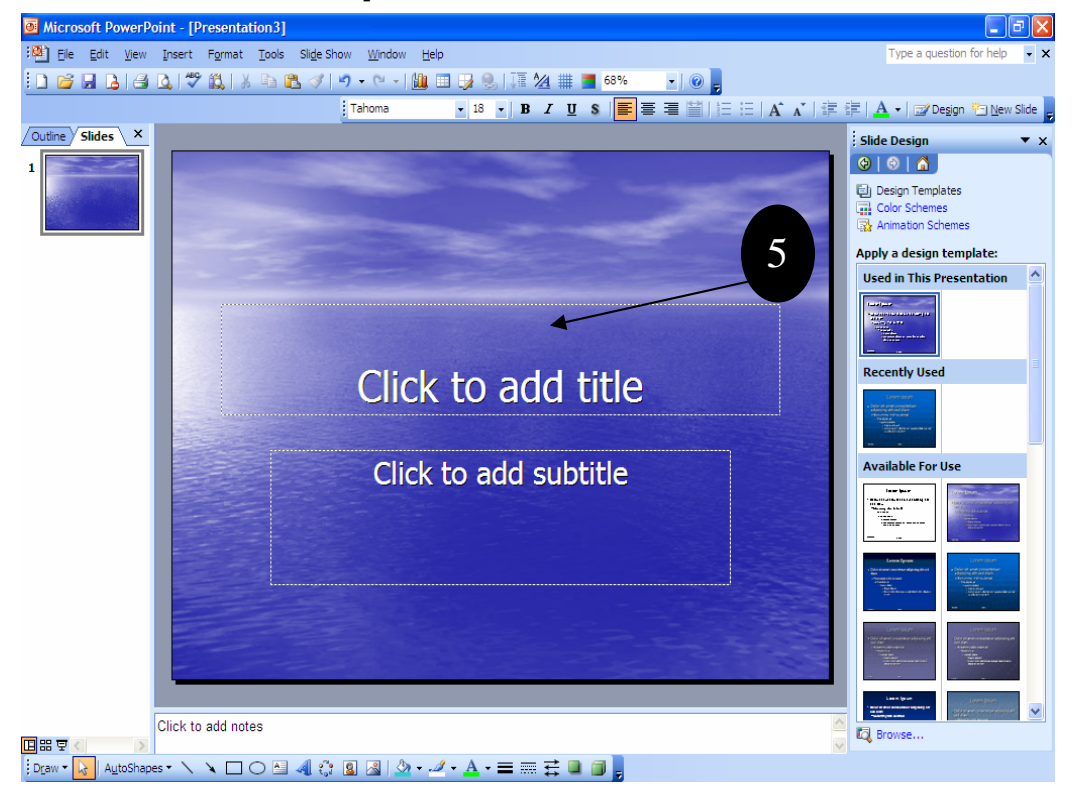

6. จากนั้น ตกแต่งสไลด์ตามต้องการ

## วิธีที่ 3 สร้างงานนำเสนอด้วยงานนำเสนอเปล่า (Blank)

วิธีนี้เหมาะสำหรับผู้ที่ต้องการสร้างงานนำเสนอด้วยตนเองทั้งหมด ไม่ต้องการให้ PowerPoint แนะนำ อะไรทั้งสิ้น เรียกว่า ต้องการพึ่งลำแข้งของตนเองเพียงอย่างเดียว หากเลือกวิธีนี้เราจะต้องทำอะไรหลายต่อ หลายอย่าง เช่น ต้องกำหนดข้อความในสไลด์แต่ละแผ่น ลักษณะพื้นสไลด์ เลือกสีและขนาดตัวอักษรให้ เหมาะสม ฯลฯ

วิธีการสร้างสไลด์เปล่า มีขั้นตอนดังนี้

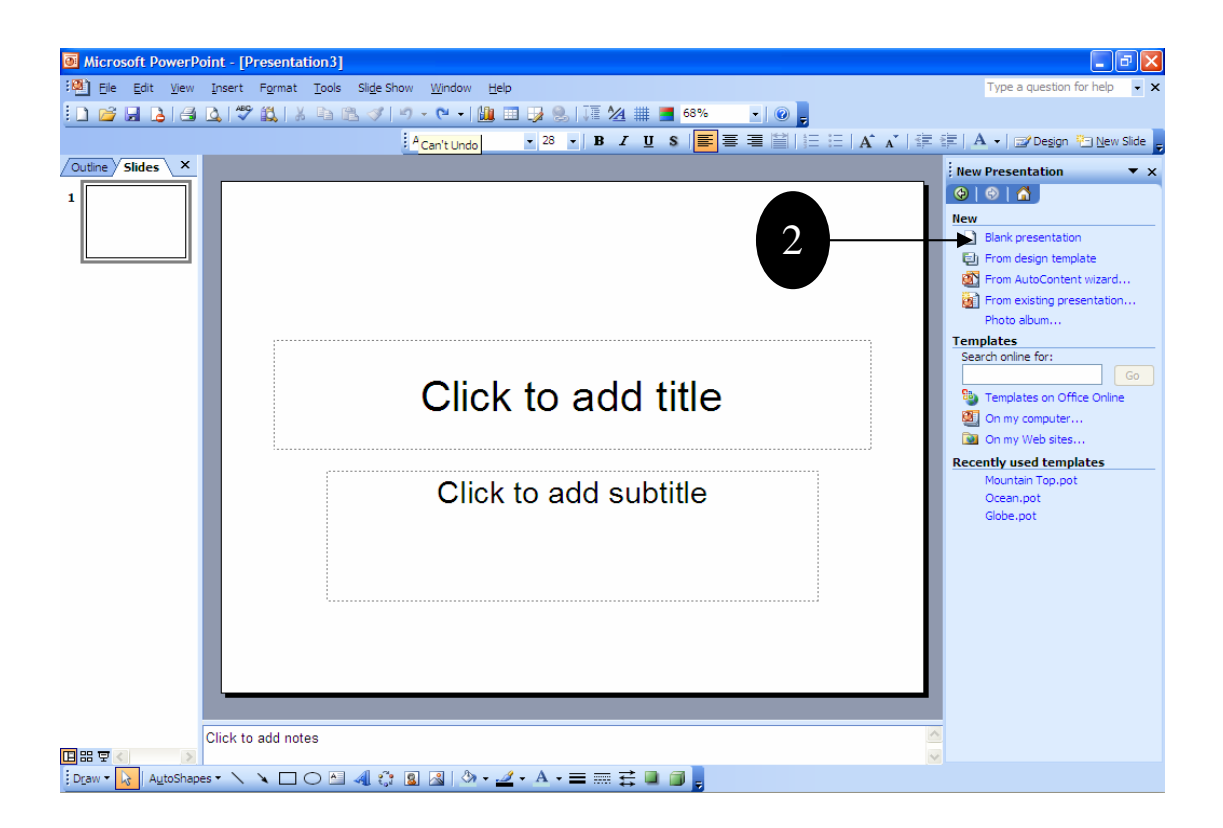

- 1. เมื่อเปิดโปรแกรม PowerPoint 2003 ให้คลิกที่ New Presentation
- 2. คลิกที่ Blank presentation

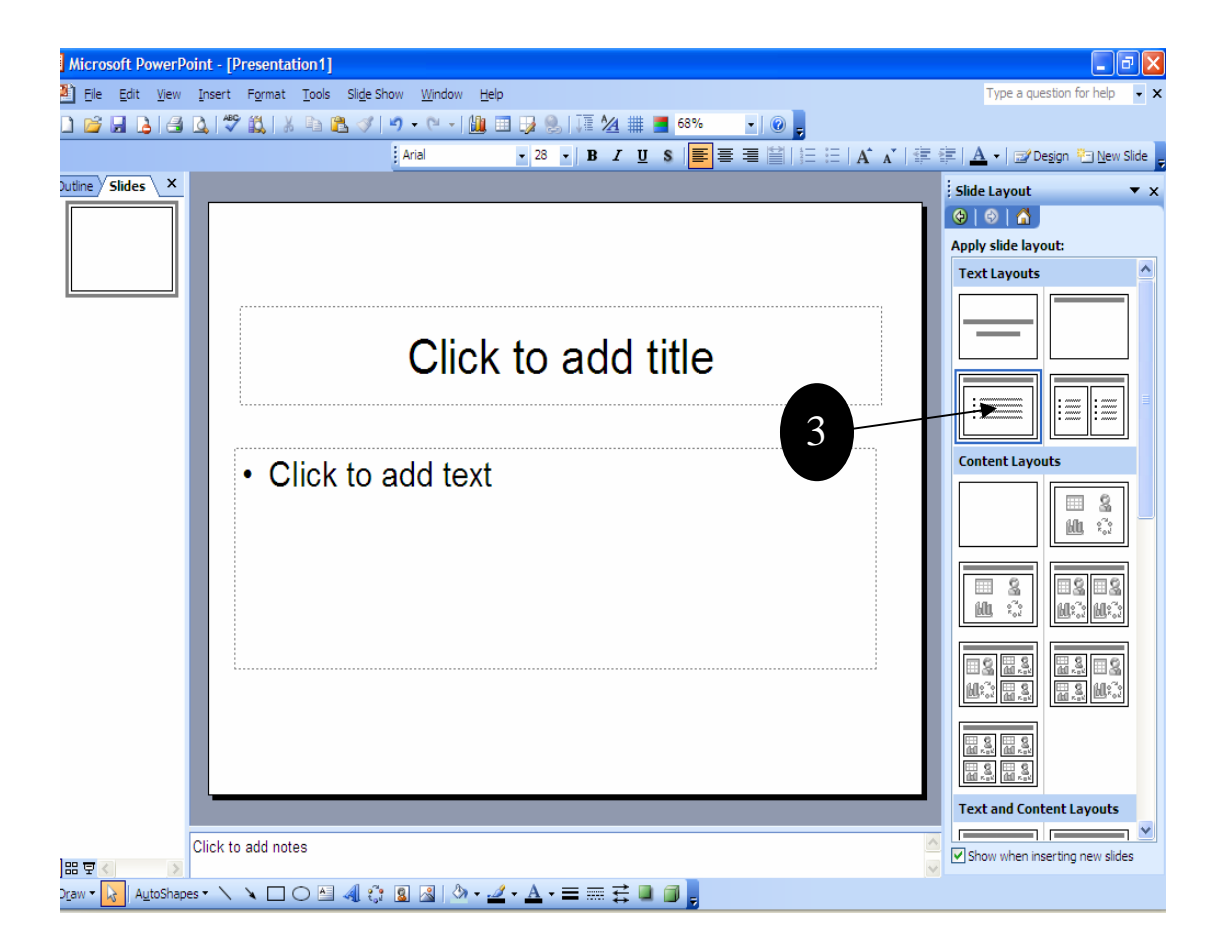

 คลิกเลือก Text Layouts ซึ่งเค้าโครงอัตโนมัตินี้จะเป็นตัวกำหนดว่าควรวางอะไรไว้ส่วนไหนของ สไลด์ สำหรับตัวอย่างนี้คลิกเลือกเค้าโครงที่มีแต่ข้อความ

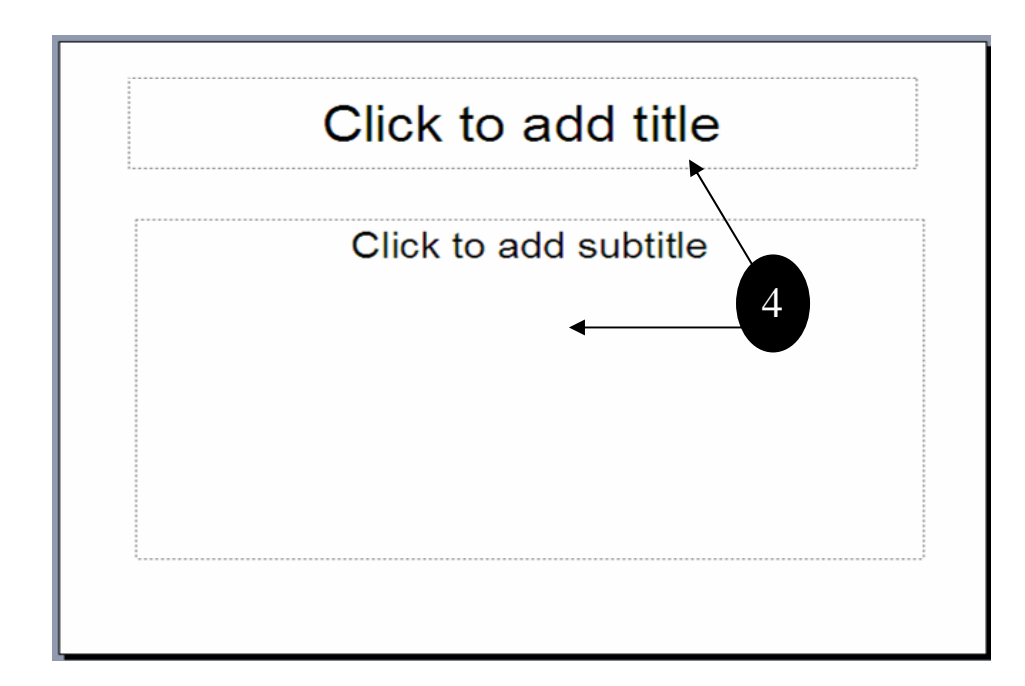

 จะพบสไลด์เปล่าสีขาวมีกรอบเส้นประอยู่ 2 ส่วน ให้คลิก ในกรอบด้านบน เพื่อพิมพ์ข้อความ กำหนด ชื่อเรื่อง และคลิก ในกรอบด้านล่าง เพื่อพิมพ์ข้อความกำหนดเนื้อหาหรือชื่อเรื่องรอง

## <u>บรรจุฟอนต์เข้าไปในงานนำเสนอ</u>

ในการสร้างงานนำเสนอเพื่อนำเสนอกับคอมพิวเตอร์หลายเครื่อง แต่ละเครื่องอาจติดตั้งฟอนต์ไม่ เหมือนกัน ซึ่งหากเครื่องที่นำเสนอไม่มีฟอนต์ก็จะทำให้งานนำเสนอผิดพลาดได้ เพื่อป้องกันปัญหาดังกล่าว เราจึงควรบรรจุฟอนต์ลงไปในงานนำเสนอเลย

ข้อดีของการบรรจุฟอนต์เข้าไปในงานนำเสนอคือ ไม่ว่าเราจะนำเสนอในเครื่องใด ๆ ก็ไม่มีปัญหาเรื่อง ฟอนต์ แต่ข้อเสียก็คือ งานนำเสนอจะมีขนาดใหญ่ขึ้น เพราะต้องรวมเอาฟอนต์ติดไปกับงานนำเสนอด้วย

วิธีการบรรจุฟอนต์เข้าไปในงานนำเสนอ มีขั้นตอนดังนี้คือ

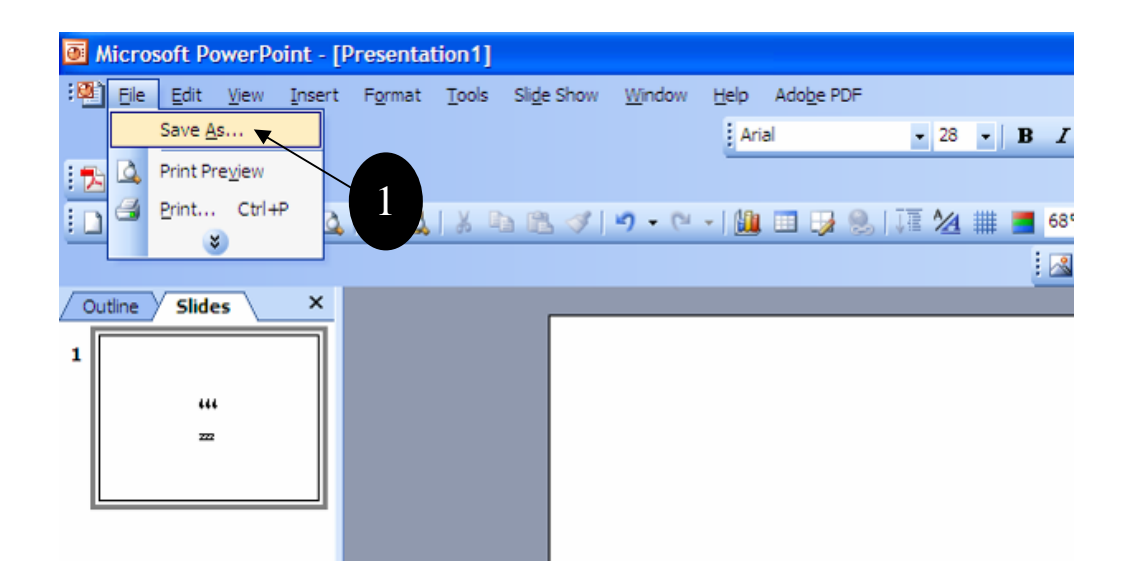

- 1. เลือกเมนู File > Save as...
- 2. บนแถบเครื่องมือ ให้คลิกที่ Tools>Save Option

| Save As                |                                      |                      |                    | ? 🛛                                                                                    |
|------------------------|--------------------------------------|----------------------|--------------------|----------------------------------------------------------------------------------------|
| Save in:               | 실 My Docur                           | ents 🕑 🎯 - 🕻         | 1   Q, X 📬 💷 • Too | s •                                                                                    |
| My Recent<br>Documents | My Music<br>My Pictures<br>My Videos |                      | ×                  | Delete Del<br>Rename<br>Brint<br>Add to "My Places"<br>Map Network Drive<br>Properties |
|                        |                                      | 2                    |                    | Save Options                                                                           |
| My Documents           |                                      |                      |                    | Security Options<br>Web Options<br>Compress Pictures                                   |
| My Computer            | Ela asmar                            |                      |                    |                                                                                        |
| My Network             | rie game:                            | Presentation 1.ppt   | <u> </u>           | Save                                                                                   |
| Places                 | Save as type:                        | Presentation (*.ppt) | ×                  | Cancel                                                                                 |

3. คลิกให้มีเครื่องหมายถูกที่ **แบบอักษร TrueTye ฝังตัว** 

|   | Save Options                                               |
|---|------------------------------------------------------------|
|   | Save                                                       |
|   | Save options                                               |
|   | Allow <u>fast saves</u>                                    |
|   | Prompt for file properties                                 |
|   | Save AutoRecover info every 10 😴 minutes                   |
|   | <u>C</u> onvert charts when saving as previous version     |
|   | Save PowerPoint files as:                                  |
|   | PowerPoint Presentation                                    |
|   | Default file location:                                     |
|   | C:\Documents and Settings\net\My Documents\                |
| 3 | Font options for current document only                     |
|   | Embed TrueType fonts                                       |
| - | Embed characters in use only (best for reducing file size) |
|   | Embed <u>a</u> Acters (best for editing by others)         |
|   |                                                            |
|   | OK Cancel                                                  |

4. เลือกวิธีการบรรจุฟอนต์ลงในงานน้ำเสนอ ซึ่งมีอยู่ 2 แบบ คือ

- บรรจุฟอนต์เฉพาะที่ใช้เพื่อให้งานนำเสนอมีขนาดไม่ใหญ่เกินไปนัก (Embed characters in use only)

- บรรจุฟอนต์ทั้งหมดเพื่อให้สามารถแก้ไขงานนำเสนอได้ทุกเมื่อ (Embed all characters)
- 5. คลิกปุ่ม Ok

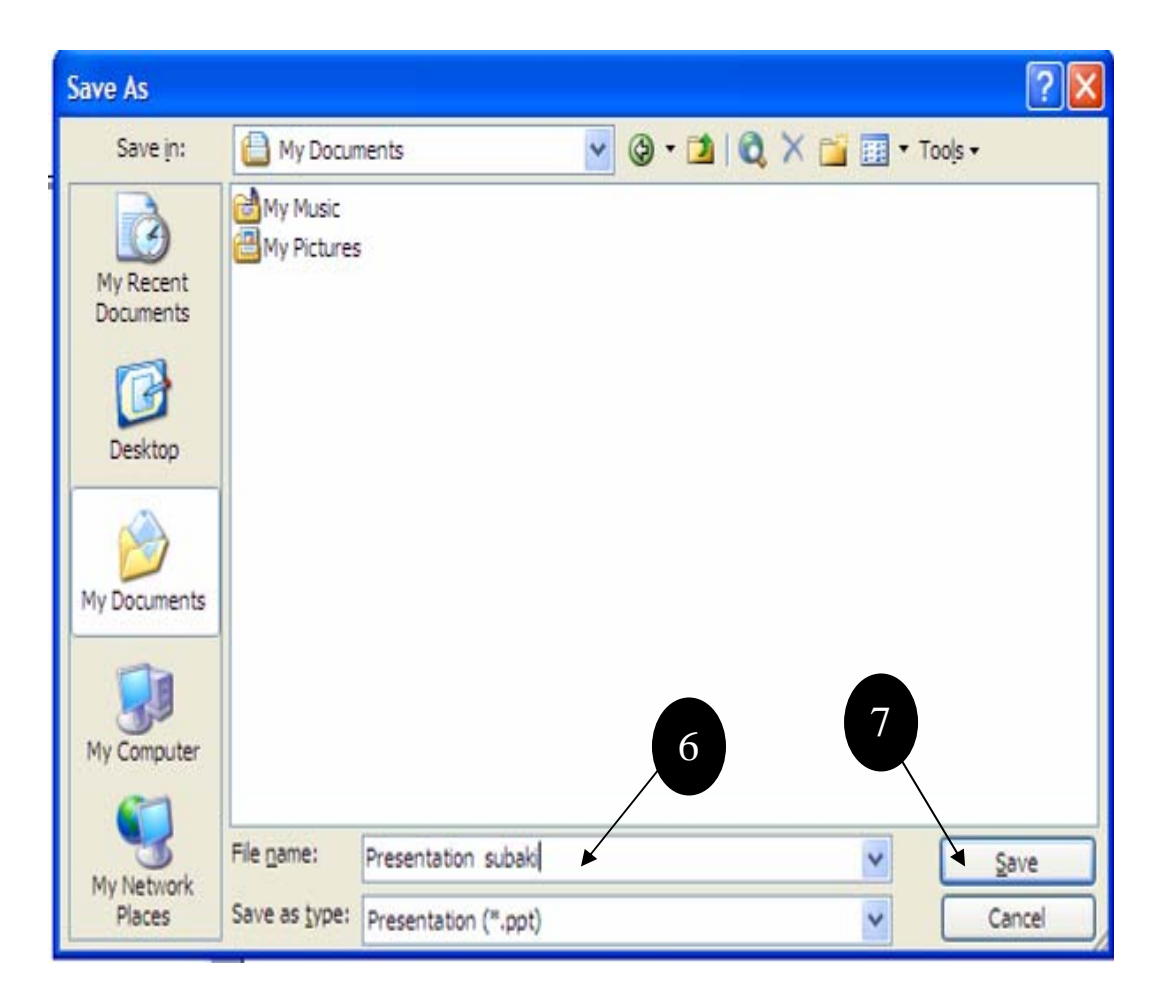

- 6. ตั้งชื่อไฟล์
- 7. คลิกปุ่ม Save เพื่อทำการจัดเก็บไฟล์ นี้

### เซฟ PowerPoint ในหลาย ๆ เวอร์ชัน

PowerPoint 2003 สามารถเลือกที่จะเซฟเพื่อใช้งานกับเวอร์ชันเก่าได้ ไม่ว่าจะเป็น PowerPoint 95, PowerPoint 97, PowerPoint 2000 หรือ PowerPoint XP ทำให้เราสามารถสร้างงานนำเสนอด้วย PowerPoint 2003 และสามารถนำไปใช้กับ PowerPoint รุ่นเก่า ๆ ได้โดยไม่มีปัญหา

วิธีการเซฟ PowerPoint 2003 ให้สามารถใช้กับรุ่นเก่า ๆ ได้ มีขั้นตอนดังนี้

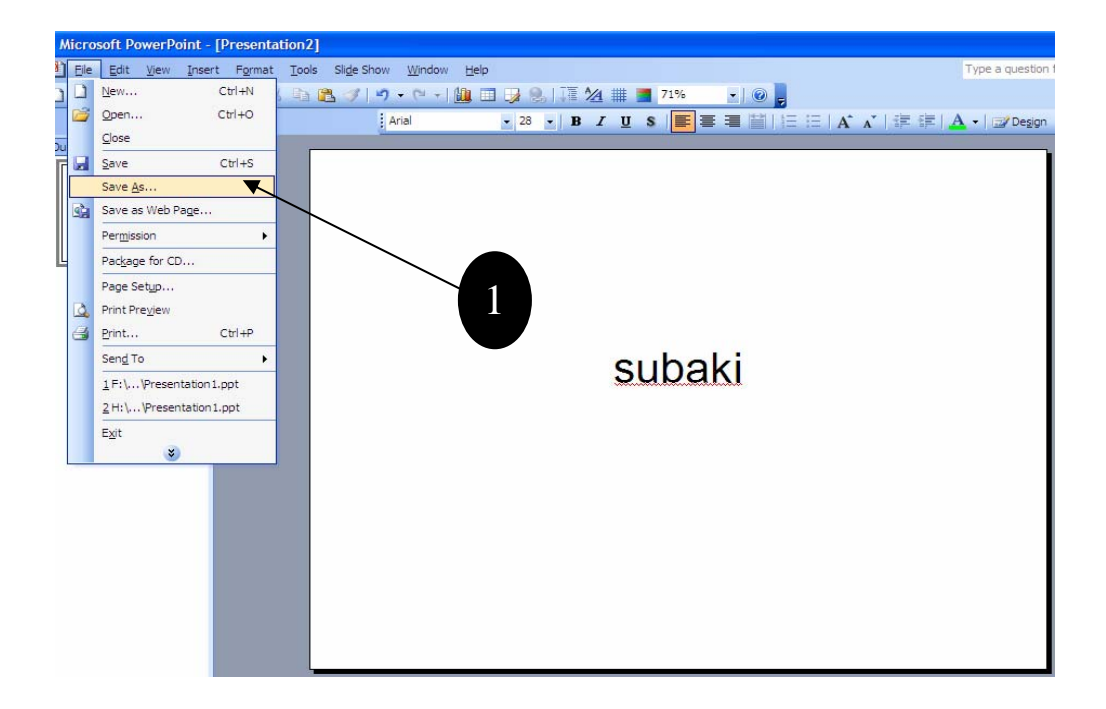

1. เลือกเมนู File > Save as...

2. ในช่อง Save as type ให้เลือกว่าจะเซฟงานนำเสนอในแบบใด จากตัวอย่างได้เลือกเป็น PowerPoint 95

| Save in:               | My Docum                              | nents                 | 🖌 🕲 - 📬 | IQ X | To | ols 🕶  |
|------------------------|---------------------------------------|-----------------------|---------|------|----|--------|
| 🔉 👌                    |                                       |                       |         |      |    | 05600  |
| My Recent<br>Documents | 4y Music)<br>4y Pictures<br>4y Videos |                       |         |      |    |        |
| Desktop                |                                       |                       |         |      |    |        |
| My Documents           |                                       |                       | 3       |      |    |        |
| My Computer            |                                       |                       |         |      | 4  |        |
| File g                 | name:                                 | subaki.ppt            |         |      | ~  | Save   |
| Places Save            | e as type:                            | PowerPoint 95 (*.ppt) |         |      | ~  | Cancel |

- 3. ตั้งชื่องานน้ำเสนอ
- 4. คลิกปุ่ม Save
- 5. ผลลัพธ์เราจะได้งานนำเสนอที่สามารถเปิดใช้งานได้จากโปรแกรม PowerPoint 95 ตามต้องการ

## การแทรกรูปลงในสไลด์และการใช้ Clip Art

ไฟล์รูปภาพในปัจจุบันมีอยู่ด้วยกันหลายชนิด ไม่ว่าจะเป็นไฟล์ .bmp, .jpg, .gif, หรือ .tiff ฯลฯ ไฟล์ ภาพแต่ละแบบมีข้อดีและข้อเสียต่างกันไป เช่น ไฟล์ .jpg เป็นไฟล์ภาพขนาดเล็กที่นิยมใช้ในอินเตอร์เน็ต ส่วนไฟล์ .tiff เป็นไฟล์ขนาดใหญ่ที่ใช้ในวงการสื่อสิ่งพิมพ์ เป็นต้น

สำหรับ PowerPoint เป็นโปรแกรมที่สนับสนุนไฟล์ภาพหลายประเภท ซึ่งช่วยให้เราสามารถเลือกใช้ ภาพได้กว้างขวาง ต่อไปนี้เป็นตัวอย่างไฟล์ภาพที่ PowerPoint สนับสนุน

| ชนิดไฟล์                         | นามสกุลไฟล์                        |
|----------------------------------|------------------------------------|
| Microsoft Windows Meta File      | .emf .wmf                          |
| Windows Bitmap                   | .bmp .dib .rle                     |
| Computer Graphics Meta File      | .cgm                               |
| Graphics Interchange Format      | .gif                               |
| Joint Photographic Experts Group | .jpg                               |
| Portable Network Graphics        | .png                               |
| Macintosh PICT                   | .pct                               |
| Tagged Image File Format         | .tiff                              |
| Vector Markup Language           | .vml                               |
| Microsoft Windows Media          | .avi .asf .asx .rmi .wma .wax .wav |

## วิธีแทรกรูปลงในสไลด์

รูปภาพเป็น Object ประเภทหนึ่งที่นิยมในลงไปในสไลด์ เนื่องจากช่วยให้สไลด์ดูสวยงาม สื่อ ความหมายได้ดี หรือในบางกรณีที่เป็นภาพการ์ตูนก็ขำขันก็ได้

วิธีการแทรกรูปภาพลงในสไลด์มีขั้นตอนดังนี้

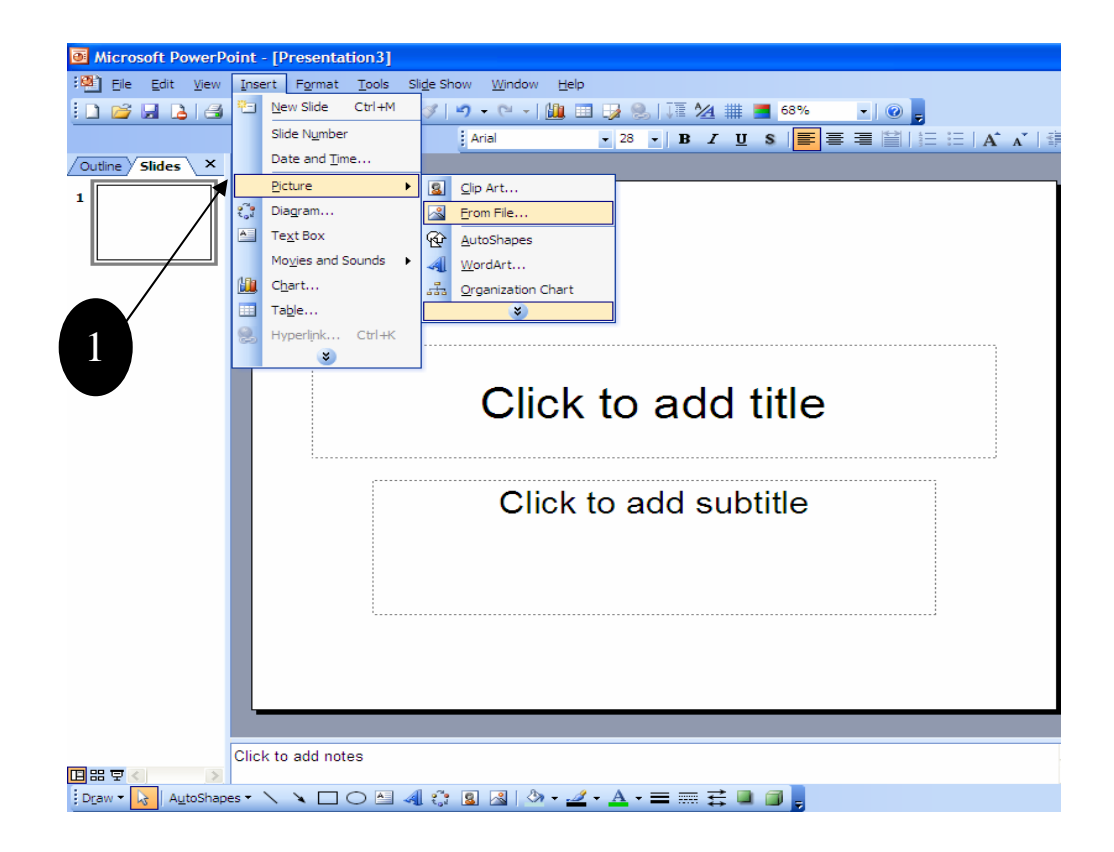

1. เลือกเมนู Insert>Picture >From File

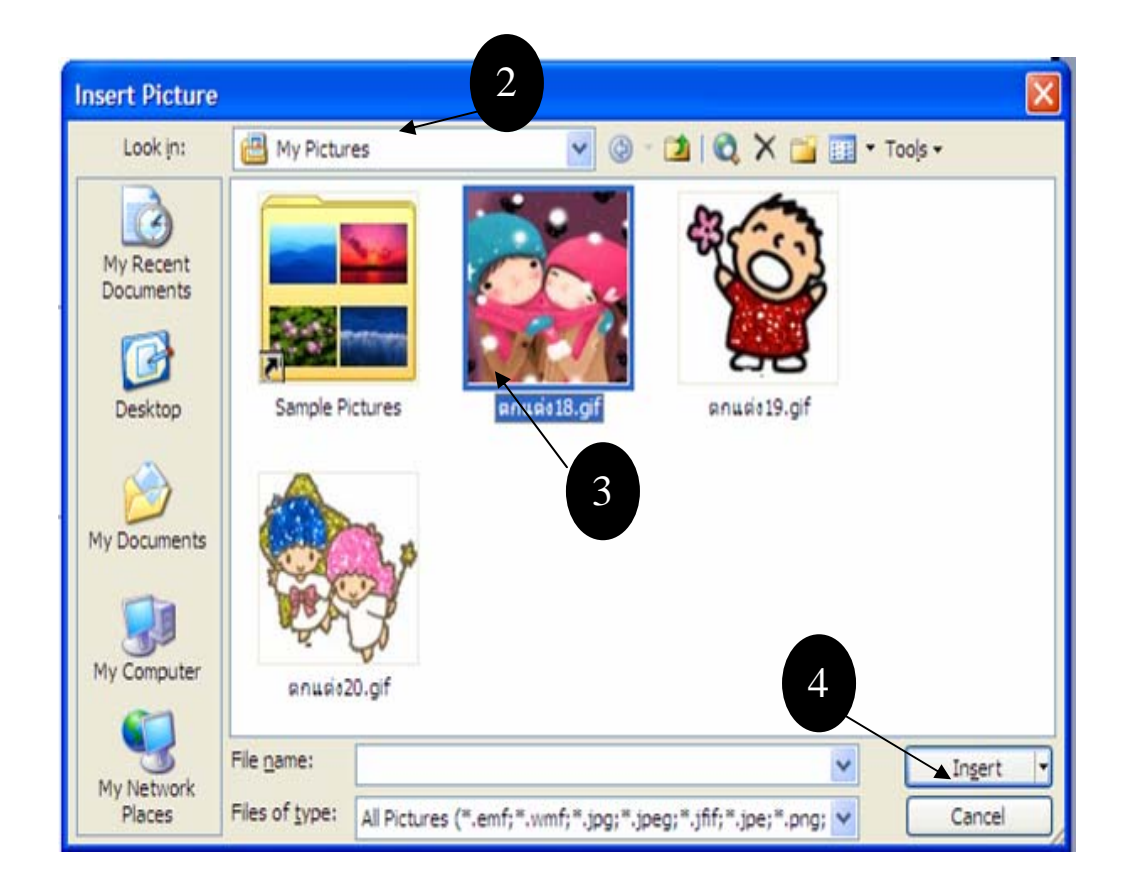

2. เลือกโฟล์เดอร์ซึ่งเก็บไฟล์รูปภาพที่ต้องการไว้ จากตัวอย่างเก็บไว้ที่โฟลเดอร์ My picture

- 3. คลิกเลือกรูปภาพที่ต้องการ
- 4. คลิกปุ่ม Insert เพื่อแทรกรูปลงสไลด์

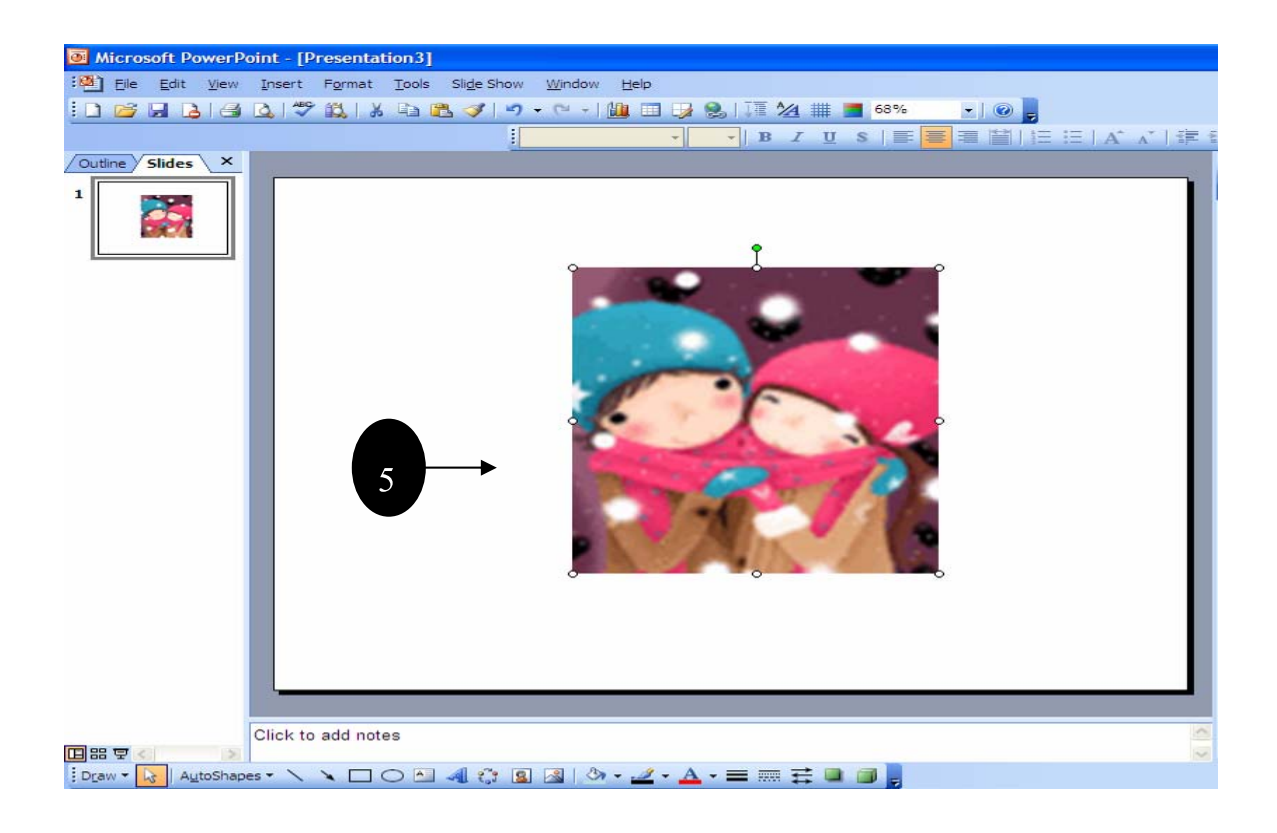

 ยลลัพธ์จะปรากฏรูปภาพในสไลด์ จากนั้นให้คุณปรับแต่งภาพได้ตามต้องการ เช่น ลดขนาดภาพลง หรือ ย้ายไปตำแหน่งต่าง ๆ ในสไลด์ เป็นต้น

## การใส่ข้อความสไลด์ในกล่องข้อความ (Textbox)

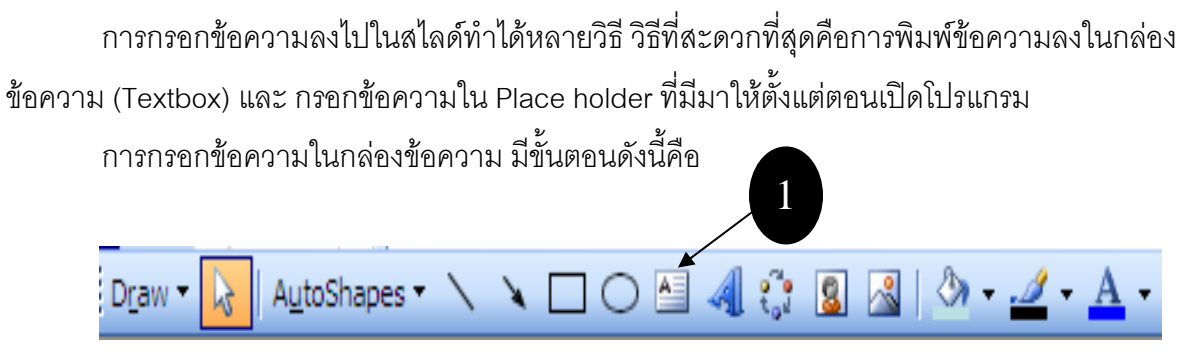

- 1. คลิกปุ่ม Text Box ซึ่งอยู่ด้านล่างของโปรแกรม
- 2. คลิกภายในสไลด์ในตำแหน่งที่ต้องการกรอกข้อความ

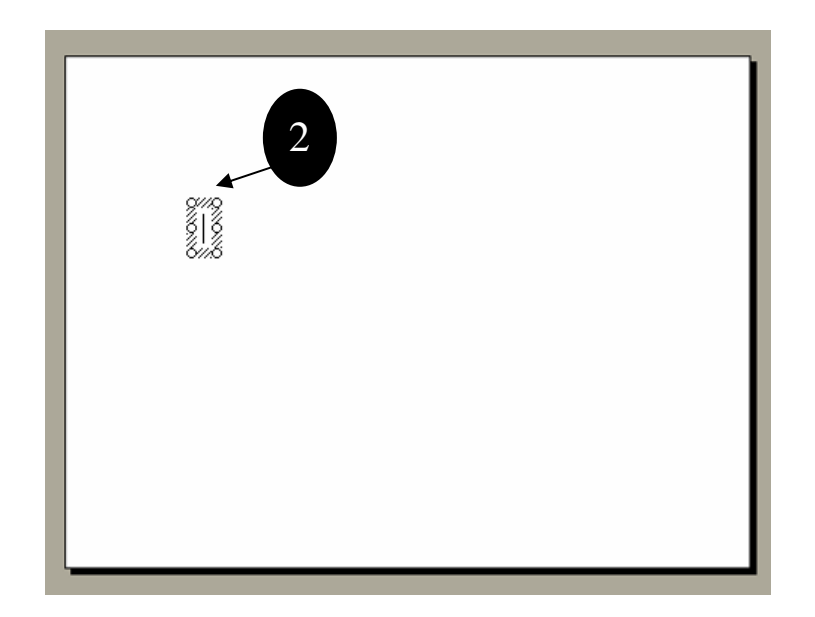

- 3. กรอกข้อความตามต้องการ และหากต้องการขึ้นบรรทัดใหม่ให้กดปุ่ม Enter
- ล้าต้องการออกจากการทำงานกับกล่องข้อความ ให้คลิกบริเวณที่ว่างอื่น ๆ ในสไลด์ หรือใช้วิธีกดปุ่ม Esc
   2 ครั้งก็ได้

# การใส่ WordArt ลงในสไลด์

WordArt หรือโปรแกรมอักษรศิลป์ เป็นรูปแบบอักษรสำเร็จรูปที่ถูกออกแบบมาอย่างดี มีหลาย รูปแบบให้เลือกใช้งาน และเป็นอักษรชนิดพิเศษ จึงไม่มีคุณสมบัติเกี่ยวกับการตรวจสอบคำผิด ดังนั้น การ กรอกข้อความโดยใช้ WordArt ผู้ใช้ต้องระวังเป็นพิเศษ เพราะเราต้องตรวจสอบคำผิดและความต้องเอง

วิธีใส่ WordArt ลงในสไลด์

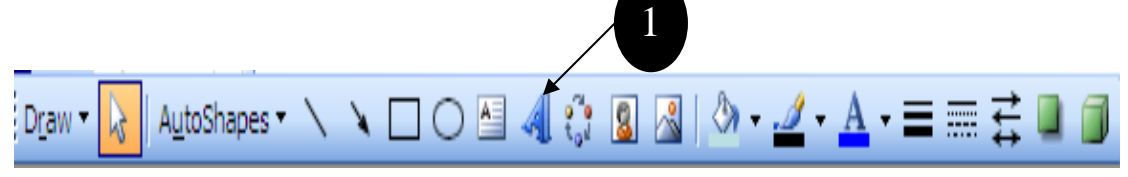

- 1. คลิกปุ่ม WordArt จะพบอักษรศิลป์รูปแบบต่าง ๆ มากมาย
- 2. คลิกเลือกรูปแบบที่ต้องการ

| WordArt | w 2 <sup>rt</sup> | WordAre  | WordArt | WordArf | ~~~~~~~~~~~~~~~~~~~~~~~~~~~~~~~~~~~~~~~ |
|---------|-------------------|----------|---------|---------|-----------------------------------------|
| WordArt | WordArt           | WordArt  | WordArt | WordArt |                                         |
| WordArt | WordArt           | WordArt  | WordArt | WordArt | Werdar                                  |
| WordArt | WordAre           | WordArt  | Whatha  | Minaee  |                                         |
| WoodAnt | Watthe            | Mariline | Under   | Wenderi | 7                                       |

3. คลิกปุ่ม **Ok** 

# ระบบมัลติมีเดียในสไลด์

# การแทรกไฟล์เสียงเพลงจาก MP3 WMA และอื่น ๆ

ไฟล์เสียงประเภทหนึ่งที่นิยมนำมาใช้ประกอบในงานนำเสนอคือ ไฟล์ MP3 และไฟล์ WMA ข้อดีของ ไฟล์ประเภทนี้คือมีขนาดเล็ก แต่ให้คุณภาพเสียงที่ใกล้เคียงกับต้นฉบับมาก วิธีแทรกไฟล์เสียงเพลงลงไปในสไลด์ให้ทำตามขั้นตอนดังนี้

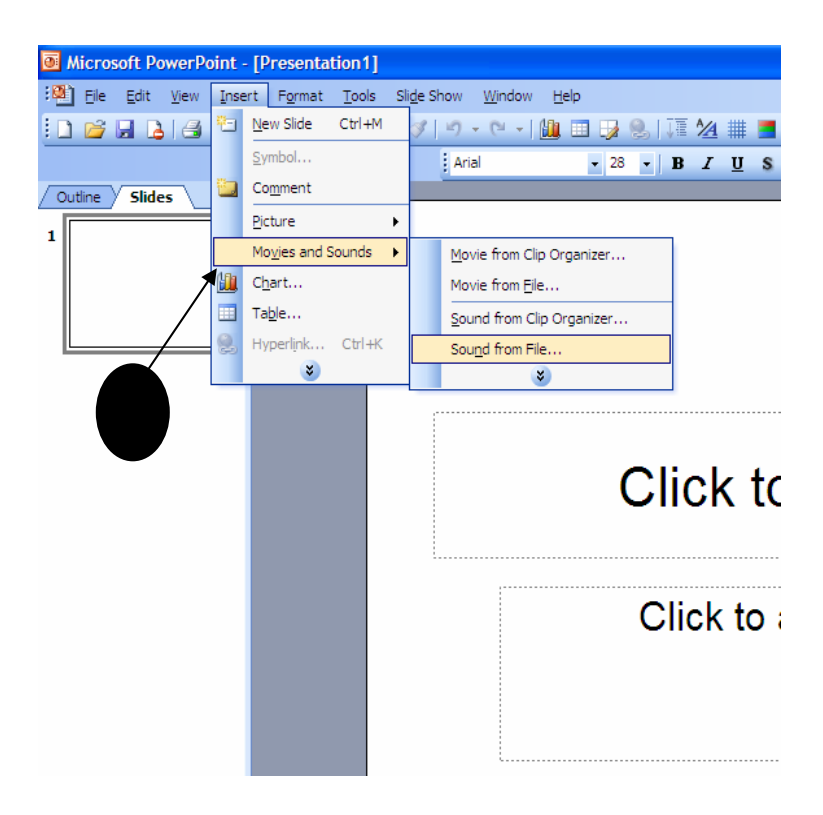

1. เลือกเมนู Insert > Movie and Sound > Sound from file

2. คลิกเลือกไฟล์ MP3 หรือไฟล์ WMA ที่ต้องการ

| Insert Sound           |                           |                                             |                   |              |                                 |           | ? 🛛          |
|------------------------|---------------------------|---------------------------------------------|-------------------|--------------|---------------------------------|-----------|--------------|
| Look in:               | C Sample M                | usic                                        | <b>v</b>          | • 🖄   🔕      | × 🖬 🗖                           | - Tools - |              |
| My Recent<br>Documents | Beethoven'<br>New Stories | s Symphony No. 9 (S<br>; (Highway Blues).wn | cherzo).wma<br>là | 2            |                                 |           |              |
| Desktop                |                           |                                             |                   |              |                                 |           |              |
| My Documents           |                           |                                             |                   |              |                                 |           |              |
| My Computer            |                           |                                             |                   |              | 3                               |           |              |
| My Network<br>Places   | File name:                | Sound Elec (* aif: *                        | afr. * aff. *     | au. = end. = | <b>v</b><br>mid: * mic <b>v</b> |           | OK<br>Cancel |

3. คลิกปุ่ม **OK** 

 จะปรากฏข้อความขึ้นมา ให้คลิกปุ่ม Automatically หากต้องการเล่นไฟล์เสียงอัตโนมัติเมื่อเปิดสไลด์ แต่ ถ้าคลิกปุ่ม When Clicked เป็นการสั่งให้เล่นไฟล์เสียงหลังจากคลิกเมาส์

| Microsof | t Office PowerPoint                                                   | × |
|----------|-----------------------------------------------------------------------|---|
| •        | How do you want the sound to start in the slide show?<br>Show Help >> |   |
| 4        | Automatically When Clicked                                            |   |

 จะปรากฏไอคอนรูปลำโพงในสไลด์ ทดลองฟังเสียงด้วยการ ดับเบิ้ลคลิก ที่ไอคอนนี้ และคลิกอีกครั้งเพื่อ หยุดเล่น 6. เลือกเมนู Slide Show > Custom Animation....

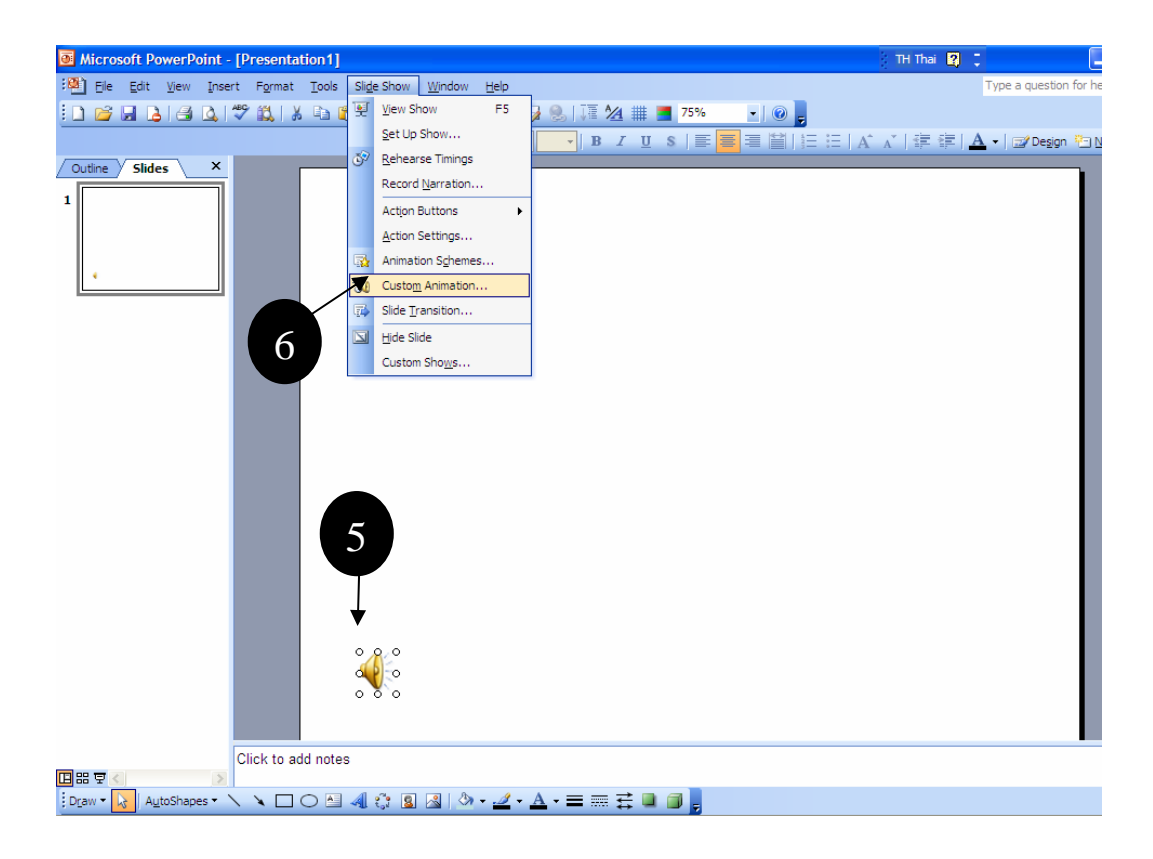

- 7. คลิกที่ไฟล์เสียงเพลง
- 8. คลิกลูกศรด้านข้าง แล้วคลิกเลือก Effect Options..... เพื่อปรับแต่งไฟล์เสียงเพลงนี้

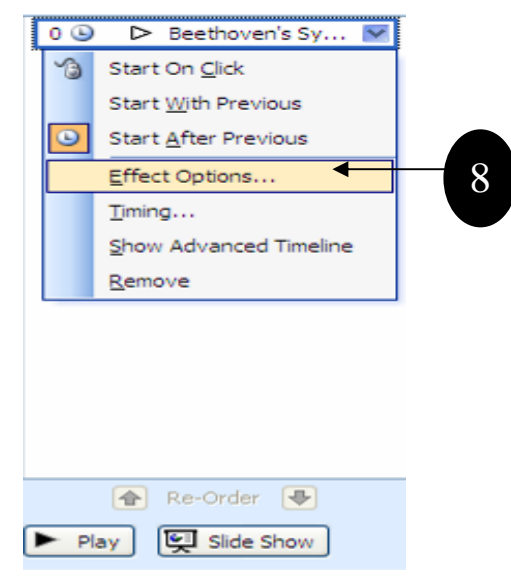

- 9. กำหนดว่าจะให้เล่นเพลงในท่อนใด ซึ่งมีรายละเอียดดังนี้
  - from beginning หมายถึง สั่งให้เล่นตั้งแต่ต้นเพลง
  - from last position หมายถึง สั่งให้เล่นต่อในท่อนที่ได้หยุดไว้ครั้งสุดท้าย

- from time หมายถึง ให้เริ่มเล่นในท่อนที่ได้กำหนด โดยระบุเป็น นาที : วินาที เช่น 00:02 หมายถึงวินาทีที่ 2

| E | ffect Timing So                                                       | und Settings    |
|---|-----------------------------------------------------------------------|-----------------|
| 9 | tart playing  From beginnin  From last posit  From time:  top playing | ion seconds     |
|   | After current :                                                       | slide<br>slides |
|   | Sound:<br>After animation:<br>Animate tegt:                           | [No Sound]      |

10. กำหนดว่าจะให้หยุดเพลงเมื่อใด ซึ่งมีรายละเอียด ดังนี้

- On click หมายถึง สั่งให้หยุดเพลงเมื่อมีการคลิกเมาส์
- After current slide หมายถึง สั่งให้หยุดเพลง เมื่อมีการเปลี่ยนแผ่นสไลด์
- After slide หมายถึง สั่งหยุดเพลงหลังจากเปลี่ยนแผ่นสไลด์ไปยังแผ่นที่กำหนด เช่น หากกำหนด

เป็น 7 หมายถึง เพลงนี้จะเล่นไปเรื่อย ๆ จนถึงสไลด์แผ่นที่ 7 เมื่อสไลด์แผ่นที่ 8 เข้ามาเพลงจึงจะหยุดเล่น

### 11. คลิกแทบ Timing

| Play Sound                             |
|----------------------------------------|
| Effect Timing Sound Setting 11         |
| Start: After Previous                  |
| Speed:                                 |
| Repeat: (none)                         |
| Rewind when done playing<br>Iriggers ▼ |
|                                        |
|                                        |
| 13                                     |
|                                        |
| OK Cancel                              |

- 12. ในช่อง Repeat เป็นการกำหนดว่าจะวนเพลงซ้ำไปกี่รอบ
- 13. คลิกปุ่ม **Ok**

## การฝังไฟล์เสียงหรือเชื่อมไฟล์เสียงในสไลด์

การใส่เสียงลงไปในสไลด์ PowerPoint มักจะไม่ฝังไฟล์เสียงลงไปในสไลด์ ซึ่งจะเป็นปัญหาเวลาไป เปิดเครื่องอื่นแล้วเสียงไม่มี เพราะขนาดไฟล์เสียงทั่วไปมักเป็นเป็นไฟล์ขนาดใหญ่ เป็นผลให้งานนำเสนอมี ขนาดใหญ่ตามไปด้วย ด้วยเหตุนี้ PowerPoint จะใช้วิธีอ้างอิงไฟล์เสียงแทนการผนึกไฟล์ลงไปในงาน นำเสนอ

โดยปกติ PowerPoint จะตรวจสอบขนาดไฟล์เสียง ว่ามีขนาดเป็นเท่าใด หากเป็นไฟล์เล็ก ๆ ก็จะ ฝังมันลงไปในสไลด์ แต่หากเป็นไฟล์ใหญ่จะใช้วิธีเชื่อมโยงแทน ดังนั้น เราจึงต้องเข้าไปกำหนดใน ตัวเลือก (Options) ให้ขนาดไฟล์เสียงมีค่ามากที่สุด เพื่อให้ไฟล์เสียงถูกฝังลงไปในสไลด์

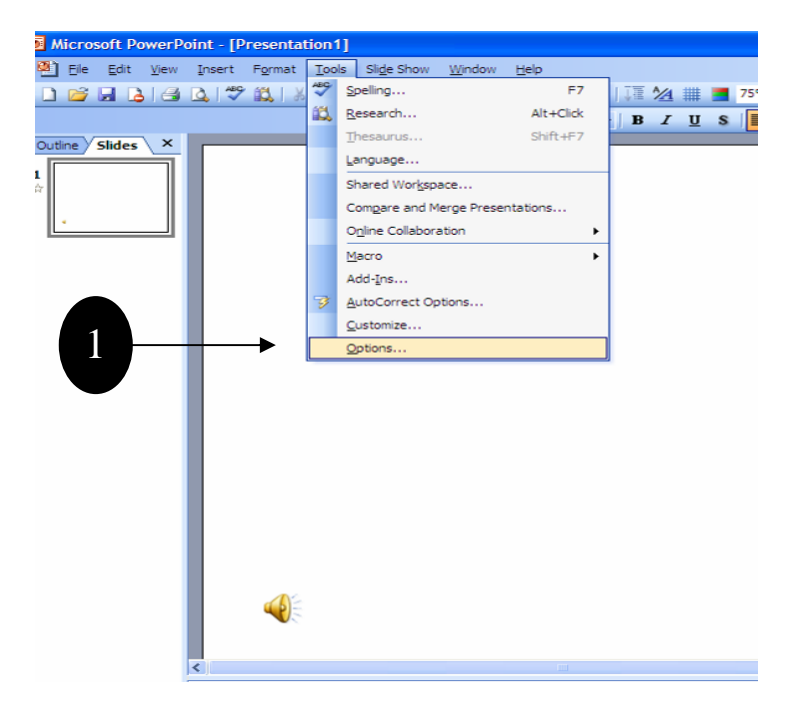

- 1. เลือกเมนู Tools > Option
- 2. คลิกแทบ Genaral

|                                                                                                    | Decentry                                   | Spen                                      | ling and Sty |
|----------------------------------------------------------------------------------------------------|--------------------------------------------|-------------------------------------------|--------------|
| View                                                                                                    | General                                    | Edit                                      | Prin         |
| Provide feed Provide feed Recently use Link sounds with Jser information Name: net Initials: n Web Options | ack with <u>sound to</u><br>I file list: 4 | screen elemen<br>entries<br>an 20<br>is 3 | III)<br>Къ   |

 กำหนดขนาดไฟล์เสียงสูงสุด หากไฟล์เสียงมีขนาดใหญ่กว่านี้จะใช้วิธีเชื่อมโยงแทน ถ้าคุณต้องการฝังไฟล์ เพลงลงในงานนำเสนอ ควรกำหนดให้ขนาดไฟล์ใหญ่ขึ้น เช่น 20000 KB เป็นต้น

4. คลิกปุ่ม Ok

## การแทรกไฟล์วีดีโอและภาพยนตร์

หากต้องการแทรกไฟล์วีดีโอหรือไฟล์ภาพยนตร์ลงไปในสไลด์ ก็สามารถทำได้ โดย PowerPoint นั้น สนับสนุนไฟล์วีดีโอหลายอย่าง เช่น ไฟล์ AVI, ไฟล์ MPEG และ ไฟล์ Windows Media Video(WMV) ต่อไปนี้เป็นตัวอย่างการแทรกไฟล์ AVI

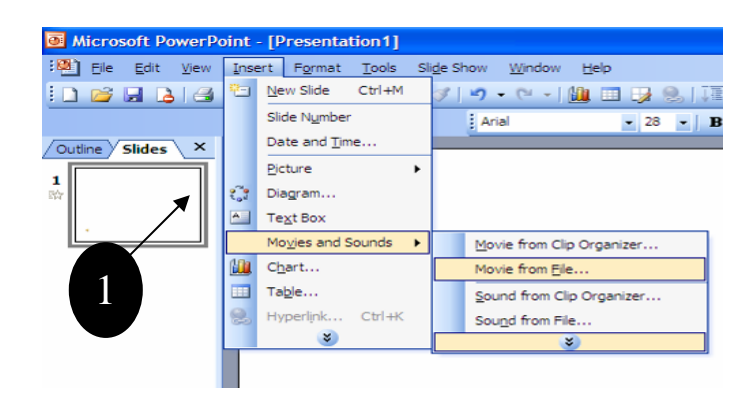

- 1. เลือกเมนู > Movie and Sound > Movie from file
- 2. เลือกไฟล์วีดีโอที่ต้องการ

| Insert Movie           |                    |                  |               |            |            |          |           | ? 🛛    |
|------------------------|--------------------|------------------|---------------|------------|------------|----------|-----------|--------|
| Look in:               | 🛅 My Video         | s                | ~             | · @ • [    | 10         | X 🖬 🛛    | 👖 🕶 Tools | •      |
| My Recent<br>Documents | AmazingHu          | g.wmv<br>2       |               |            |            |          |           |        |
| Desktop                |                    |                  |               |            |            |          |           |        |
| My Documents           |                    |                  |               |            |            |          |           |        |
| My Computer            |                    |                  |               |            |            |          |           |        |
| My Network             | File <u>n</u> ame: |                  |               |            |            |          | •         | ок     |
| Places                 | Files of type:     | Movie Files (*.a | asf; *.asx; * | .wpl; *.wm | ; *.wmx; * | .wmd; *. | <b>*</b>  | Cancel |

3. คลิกปุ่ม **Ok** 

จะปรากฏข้อความขึ้นมา ให้คลิกปุ่ม หากต้องการเล่นวีดีโออัตโนมัติเมื่อเปิดสไลด์ แต่ถ้า คลิกปุ่ม
 ไม่ใช่ จะเป็นการสั่งให้เล่นวีดีโอหลังจากคลิกเมาส์

5. กดปุ่ม <F5> เพื่อทดลองดูไฟล์วีดีโอในสไลด์ส่วนการปรับแต่งนั้นจะคล้ายกับการปรับแต่งไฟล์เสียงดังที่ ได้กล่าวมาแล้ว

**หมายเหตุ** - เทคนิคในการเชื่อมโยงไฟล์ภาพยนต์ขนาดใหญ่ ให้สามารถเปิดได้ทุกเครื่องคือ ให้คัดลอกไฟล์ ภาพยนต์และไฟล์PowerPoint(.ppt)ให้อยู่ในโฟลเดอร์เดียวกัน ซึ่งจะทำPowerPointสามารถเชื่อมโยงไฟล์ ภาพยนตร์ที่มีขนาดใหญ่ให้โดยอัตโนมัติ

# ลูกเล่นที่ใช้ในขณะนำเสนอ

### ชนิดของลูกเล่น Animation และ Transition

สำหรับ PowerPoint 2003 สามารถสร้างลูกเล่นหรือเทคนิคในการนำเสนอสไลด์ได้ 2 แบบ ดัง รายละเอียดต่อไปนี้

#### Animation

Animation อ่านว่า แอนิเมชัน เป็นลูกเล่นที่ใส่ให้กับข้อความ รูปภาพ กราฟ ตาราง หรือสิ่งอื่น ๆ ที่อยู่ ในสไลด์ ตัวอย่างเช่น เมื่อเราเปิดสไลด์ขึ้นมา เราอาจเห็นข้อความวิ่งออกมาจากด้านซ้ายของสไลด์ หรือวิ่งมา ทีละตัวจากด้านขวา

สิ่งที่พิเศษสำหรับ PowerPoint 2003 คือ เราสามารถกำหนดลูกเล่นให้กับกราฟหรือไดอะแกรมได้ เช่น กำหนดให้กราฟปรากฏขึ้นมาทีละแท่ง หรือสั่งให้ไดอะแกรมปรากฏทีละชิ้น เป็นต้น นอกจากนี้เรายังสามารถ กำกับให้ข้อความวิ่งมาก่อน รูปภาพวิ่งตามมา หรือสลับกันตามช่วงจังหวะเวลาที่ผู้ใช้เป็นผู้กำหนดเองได้

### Transition

Transiton อ่านว่า ทรานซิชัน เป็นลูกเล่นที่ถูกแสดงในการเปลี่ยนแผ่นสไลด์ ตัวอย่างเช่น เมื่อสไลด์ แผ่นที่แล้วหายไป สไลด์แผ่นต่อไปจะปรากฏขึ้นมาโดยวิ่งแบบรวดเร็วจากทางซ้าย หรือค่อย ๆ ปรากฏเป็น ภาพสลัว ๆ แล้วค่อย ๆ ชัดขึ้น หรือเป็นภาพตารางหมากรุกก่อนจึงค่อยเห็นเป็นภาพสไลด์ทั้งหมด

PowerPoint 2003 ได้ปรับปรุง Transition เป็นรุ่นใหม่ มีให้เราเลือกใช้หลายแบบ นอกจากนี้ผู้ใช้ยัง สามารถใส่เสียงประกอบในขณะเปลี่ยนสไลด์ได้ด้วย ไม่ว่าจะเป็นเสียงที่มีใน PowerPoint หรือเสียงที่ผู้ใช้ เตรียมมาเอง

## กำหนดและปรับแต่ง Animation ให้กับข้อความ

้วิธีกำหนด Animation ให้กับข้อความด้วยตนเอง มีดังนี้

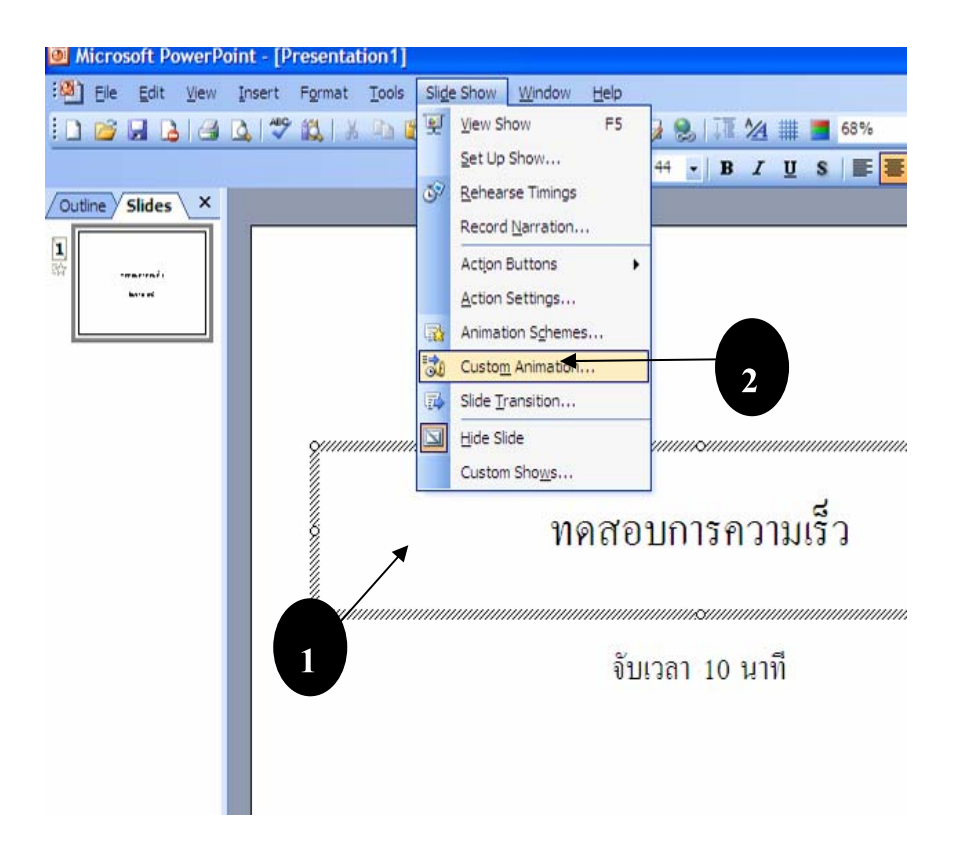

- 1. คลิกภายในข้อความที่ต้องการใส่ลูกเล่น
- 2. เลือกเมนู Slide Show > Custom Animation....
- 3. คลิกปุ่ม Add Effect แล้วเลือกเมนู Entrance เลือกลูกเล่นขณะที่ข้อความเข้ามาในสไลด์

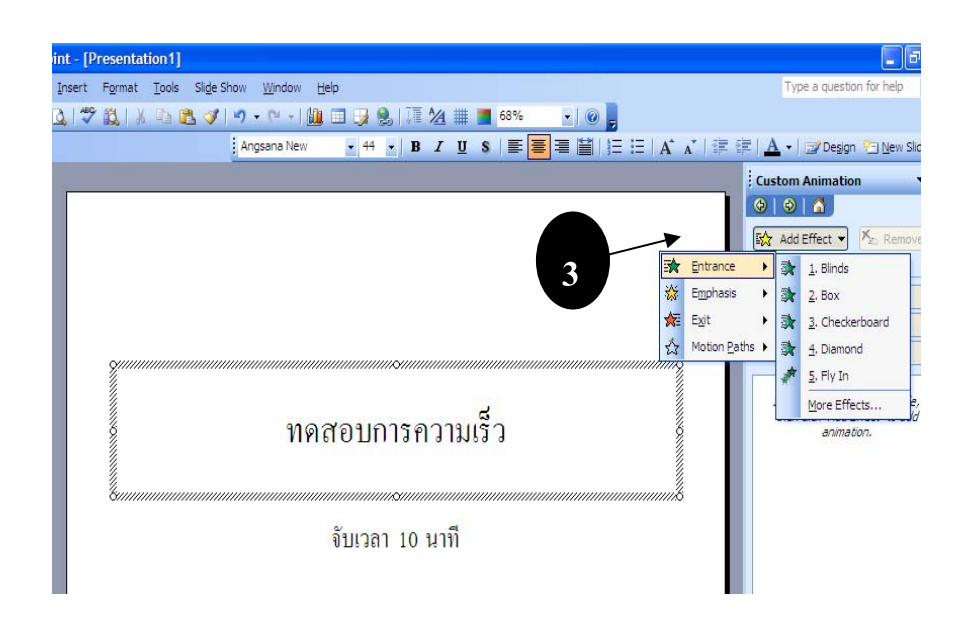

4. คลิกเลือกลูกเล่นที่ต้องการ จะพบภาพตัวอย่างลูกเล่นในสไลด์

5. คลิกปุ่ม Add Effect แล้วคลิกเลือก Emphasis เพื่อกำหนดลูกเล่นขณะแสดงข้อความอยู่ในสไลด์ โดย ผู้นำเสนอจะต้องคลิกเมาส์ เพื่อสั่งให้แสดงลูกเล่น

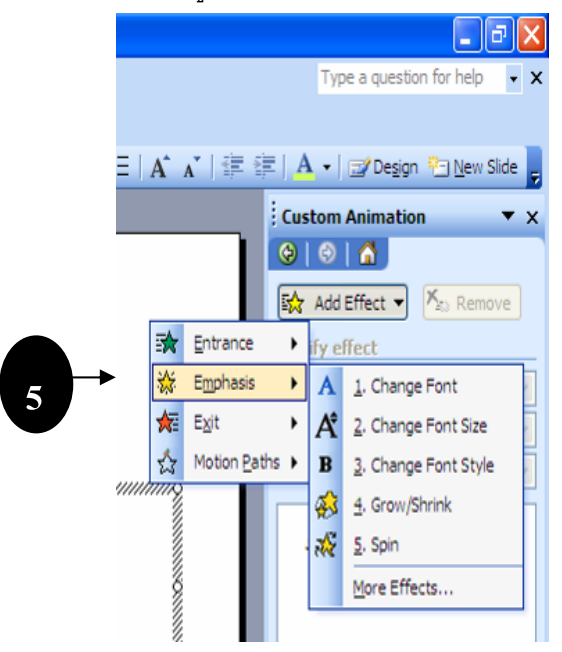

- 6. คลิกเลือกลูกเล่นที่ต้องการ
- 7. คลิกปุ่ม Add Effect แล้วเลือก Exit กำหนดข้อความออกไปจากสไลด์

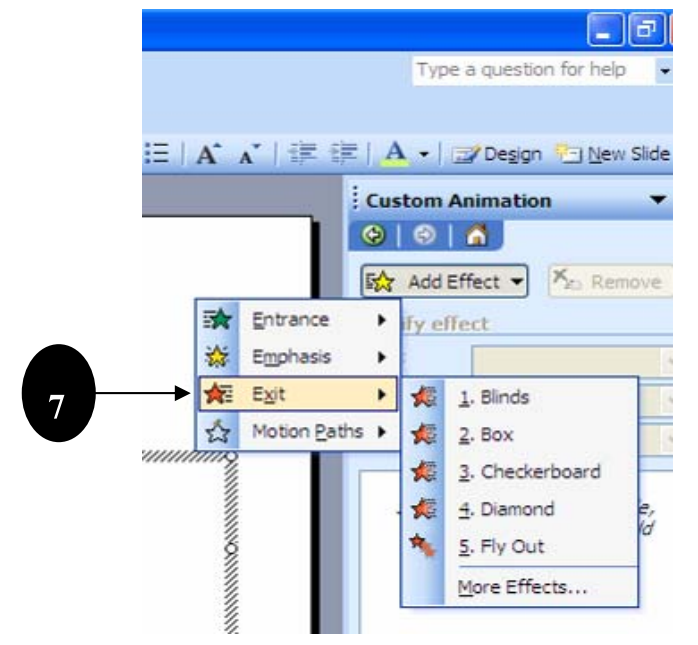

- 8. คลิกเลือกลูกเล่นที่ต้องการ
- 9. เราจะเห็นลูกเล่นทั้งสามแบบปรากฏในรายการ ซึ่งจะเรียงตามลำดับก่อนหลัง

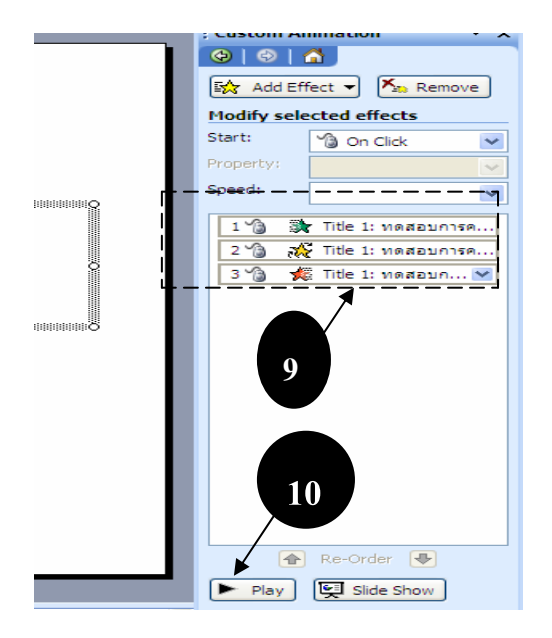

10. ทดสอบลูกเล่นทั้งหมด โดยการคลิกปุ่ม Play โปรแกรม PowerPoint จะแสดงลูกเล่นที่ได้กำหนดไว้กับ ข้อความออกมาทั้งหมด

## การแก้ไขปรับแต่ง Animation ให้กับข้อความ

การใส่ลูกเล่นให้กับข้อความ สามารถสั่งให้มีผลกับข้อความที่ละตัวอักษร ที่ละคำ หรือทั้งหมด ตัวอย่างเช่น สั่งให้ตัวอักษรตกมาจากด้านบนที่ละตัว หรือวิ่งมาจากทางซ้ายที่ละคำ ดังตัวอย่างต่อไปนี้

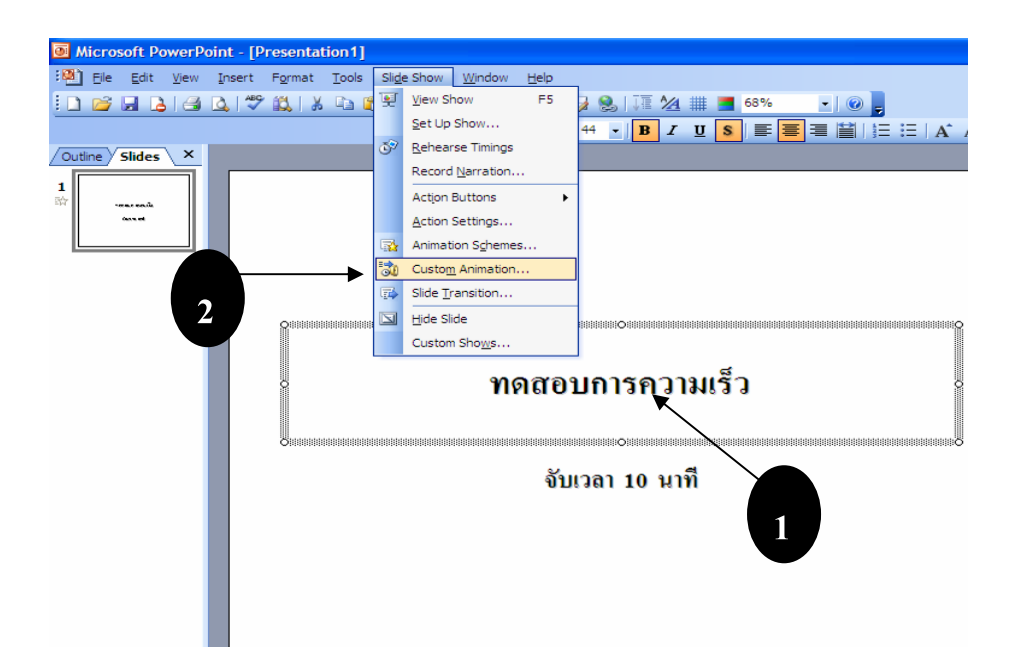

- 1. คลิกภายในข้อความ ที่ต้องการปรับแต่งลูกเล่น
- 2. เลือกเมนู SlideShow>Costom Animation
- 3. คลิกเลือกรายการลูกเล่นที่ต้องการแก้ไข
- 4. คลิกลูกศรแล้วคลิกเลือก Effect Option

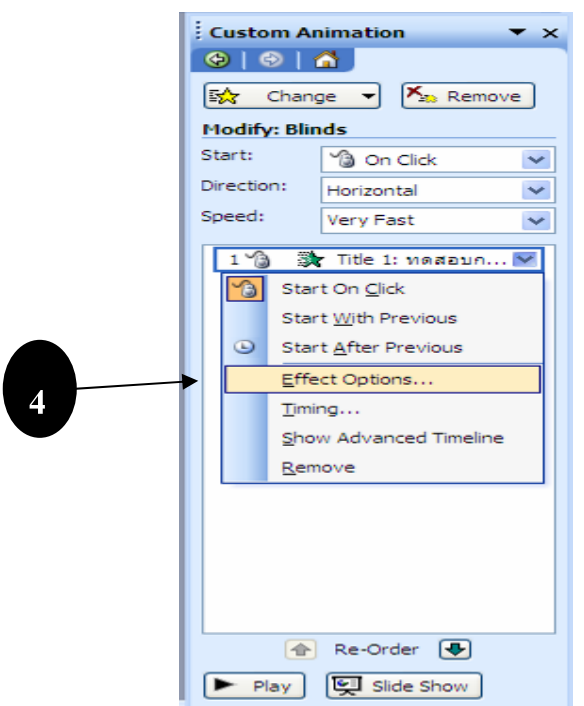

5. คลิกแท็บ Effect

| secongs          |             |     |
|------------------|-------------|-----|
| Direction:       | Horizontal  | V   |
| Enhancements     |             | _   |
| <u>S</u> ound:   | [No Sound]  | *   |
| After animation: | Don't Dim   | *   |
| Animate text:    | All at once | • • |

6. ปรับแต่งรายละเอียดให้กับลูกเล่น เช่น Smooth Start หมายถึง กำหนดให้เริ่มแสดงลูกเล่นอย่างราบรื่น และต่อเนื่อง เป็นต้น

7. กำหนดเสียงที่ใช้ขณะแสดงลูกเล่น โดย PowerPoint ได้จัดเตรียมเสียงมาให้พอสมควร

- 8. กำหนดว่าจะให้แสดงข้อความทีละตัวอักษร ทีละคำ หรือทั้งหมด
  - All at once หมายถึง แสดงข้อความทุก ๆ หัวข้อในครั้งเดียว
  - By word หมายถึง แสดงข้อความออกมาทีละคำ
  - By latter หมายถึง แสดงข้อความปรากฏขึ้นมาทีละตัวอักษร
- 9. คลิกปุ่ม Ok
- 10. ทดลองน้ำเสนอ ด้วยการกดปุ่ม <F5> จะเห็นผลลัพธ์การแสดงตัวอักษร

## กำหนดและปรับแต่ง Animation ให้กับรูปภาพ

การกำหนดลูกเล่นให้กับภาพ มีลักษณะเดียวกับข้อความ สามารถกำหนดลูกเล่นขณะรูปเข้ามาใน สไลด์ ขณะอยู่ในสไลด์ และขณะออกไปจากสไลด์ และสามารถกำหนดเสียงขณะแสดงลูกเล่น ดังตัวอย่าง ต่อไปนี้

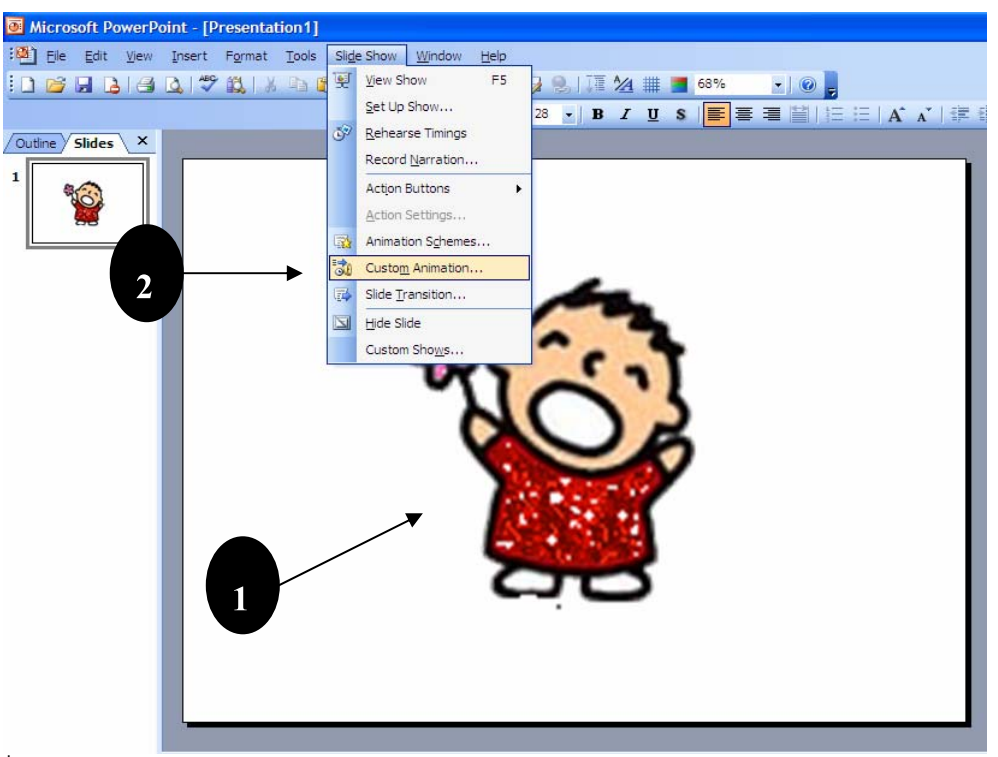

- 1. คลิกรูปที่ต้องการใส่ลูกเล่น
- 2. เลือกเมนู Slide Show>Costom animation....
- 3. คลิกปุ่ม Add Effect แล้วคลิกเลือก Entrance เพื่อเลือกลูกเล่นขณะที่รูปภาพเข้ามาในสไลด์

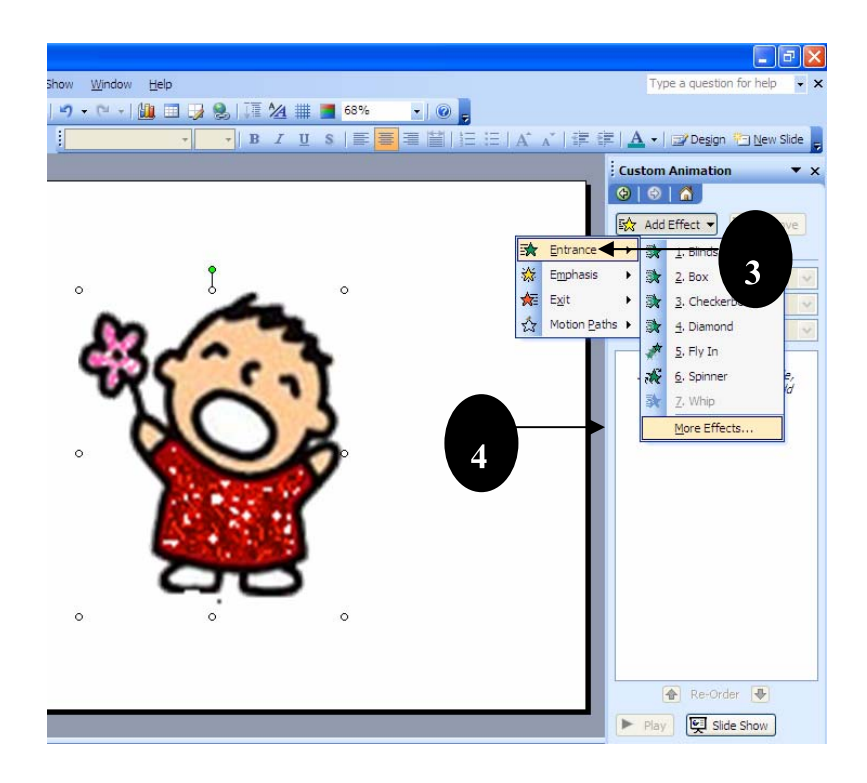

- 4. คลิกเลือก More Effect เพื่อเลือกลูกเล่นอื่น ๆ เพิ่มเติม จะปรากฏรายการลูกเล่นให้เลือกอีกมากมาย
- 5. คลิกเลือกลูกเล่นที่ต้องการ

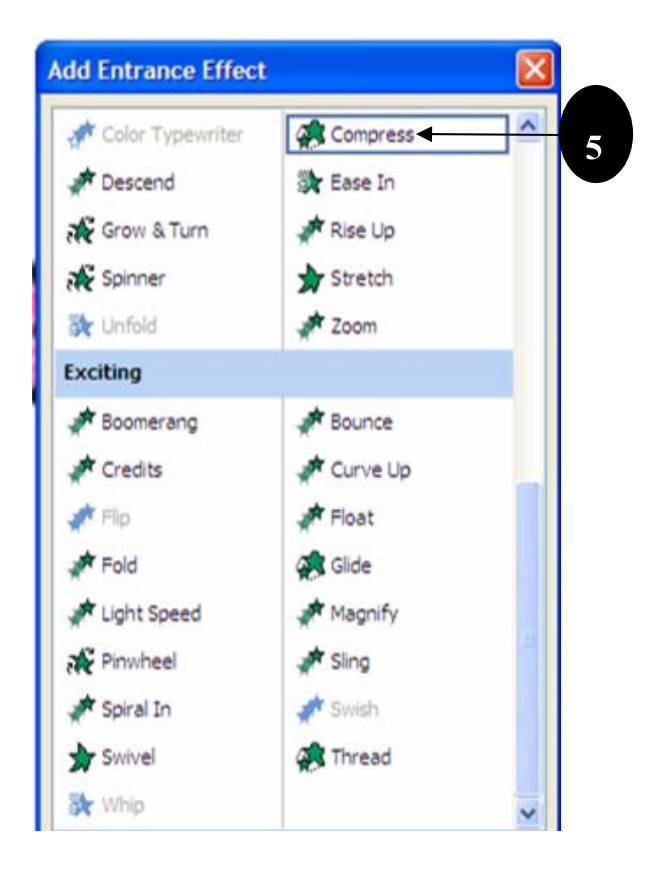

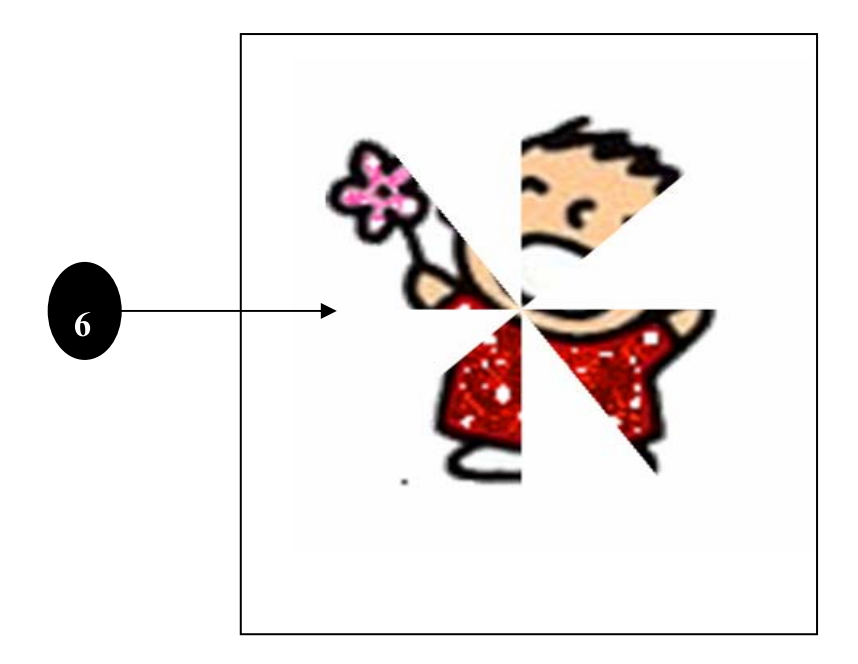

- 6. ดูตัวอย่างลูกเล่นในสไลด์ จะเห็นรูปภาพแสดงในแบบที่ได้เลือกไว้
- 7. คลิกปุ่ม Ok

# กำหนด Transiton ขณะเปลี่ยนสไลด์

เทคนิคหนึ่งที่ทำให้งานนำเสนอดูเป็นมืออาชีพคือ การใส่ลูกเล่นในขณะเปลี่ยนแผ่นสไลด์จากแผ่นหนึ่ง ไปยังอีกแผ่นหนึ่ง เราเรียกลูกเล่นในขณะเปลี่ยนแผ่นสไลด์นี้ว่า Transition (อ่านว่า ทรานซิชัน)

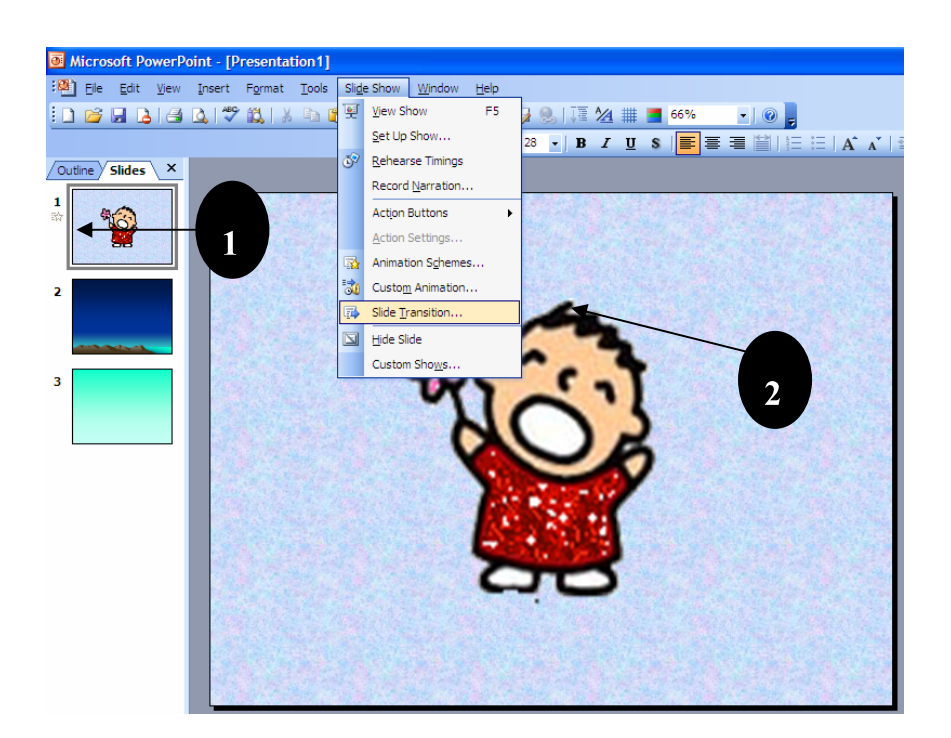

- 1. คลิกสไลด์แผ่นที่ต้องการ หากต้องการเลือกหลายแผ่นพร้อมกัน ให้กดปุ่ม <Ctrl> ขณะคลิกเลือกสไลด์
- เลือกเมนู Slide Show > Slide Transition (นำเสนอภาพนิ่ง > การเปลี่ยนภาพนิ่ง)

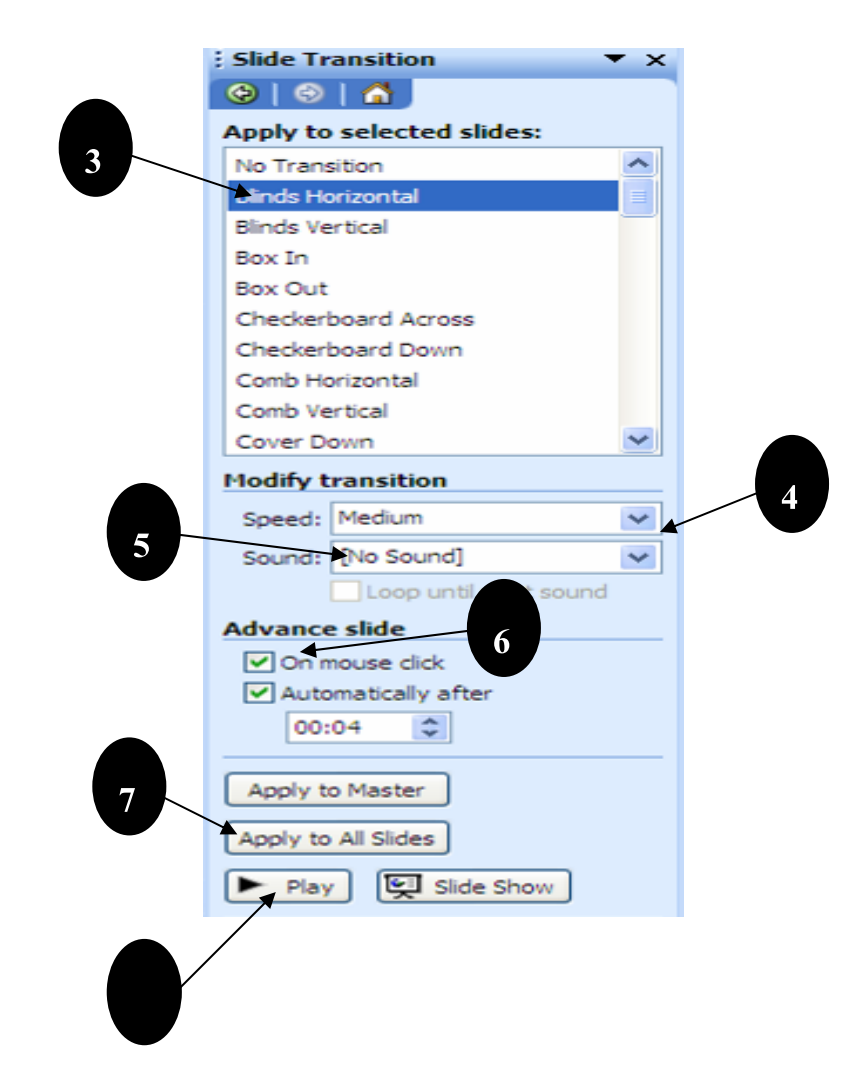

- 3. เลือกรูปแบบของลูกเล่นที่ต้องการ
- 4. ระบุความเร็วในการแสดงลูกเล่น ซึ่งมีอยู่ด้วยกัน 3 ระดับคือ Slow Mediem Fast

5. กำหนดเสียงประกอบ ในขณะเปลี่ยนสไลด์ หากคลิกเลือก Loop Until next sound (วนรอบจนถึงเสียง

ถัดไป) หมายถึง สั่งให้เล่นเสียงไปเรื่อย ๆ จนกว่าจะมีเสียงอื่น

- 6. ระบุวิธีการเปลี่ยนสไลด์ ดังนี้
  - On mouse click หมายถึง เปลี่ยนสไลด์ก็ต่อเมื่อเราคลิกเมาส์
  - Automatically หมายถึง ให้เปลี่ยนสไลด์อัตโนมัติตามเวลาที่กำหนด ซึ่งหากเลือกเป็น 00:04

หมายถึง 4 วินาที

- 7. หากต้องการให้มีผลต่อสไลด์ทุก ๆ แผ่น ให้คลิกปุ่ม Apply to All Slides
- 8. คลิกปุ่ม Play เพื่อดูตัวอย่างลูกเล่นในการเปลี่ยนสไลด์ หรือถ้าต้องการจะทดลองน้ำเสนอจริง ให้คลิกปุ่ม

# การกำหนดลูกเล่นให้กับกราฟ

เราสามารถใส่ลูกเล่นให้กับกราฟ ได้เช่นเดียวกับรูปภาพ อาทิ สั่งให้แท่งกราฟวิ่งมาทีละแท่ง หรือ หมุนเข้ามาทีละซุดก็ได้

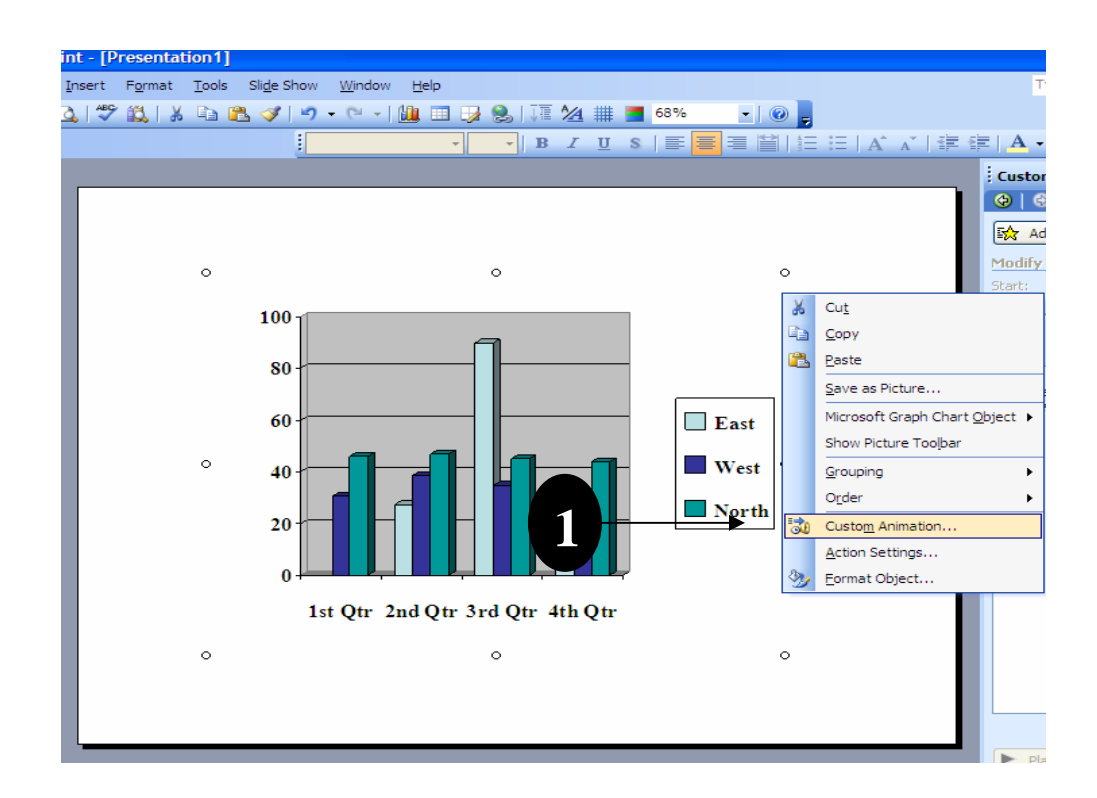

1. คลิกขวาที่กราฟที่ต้องการกำหนดลูกเล่น (ในตัวอย่างเป็นกราฟแท่ง) จากนั้นเลือก เมนู

### CostomAnimation

2. คลิกปุ่ม Add Effect

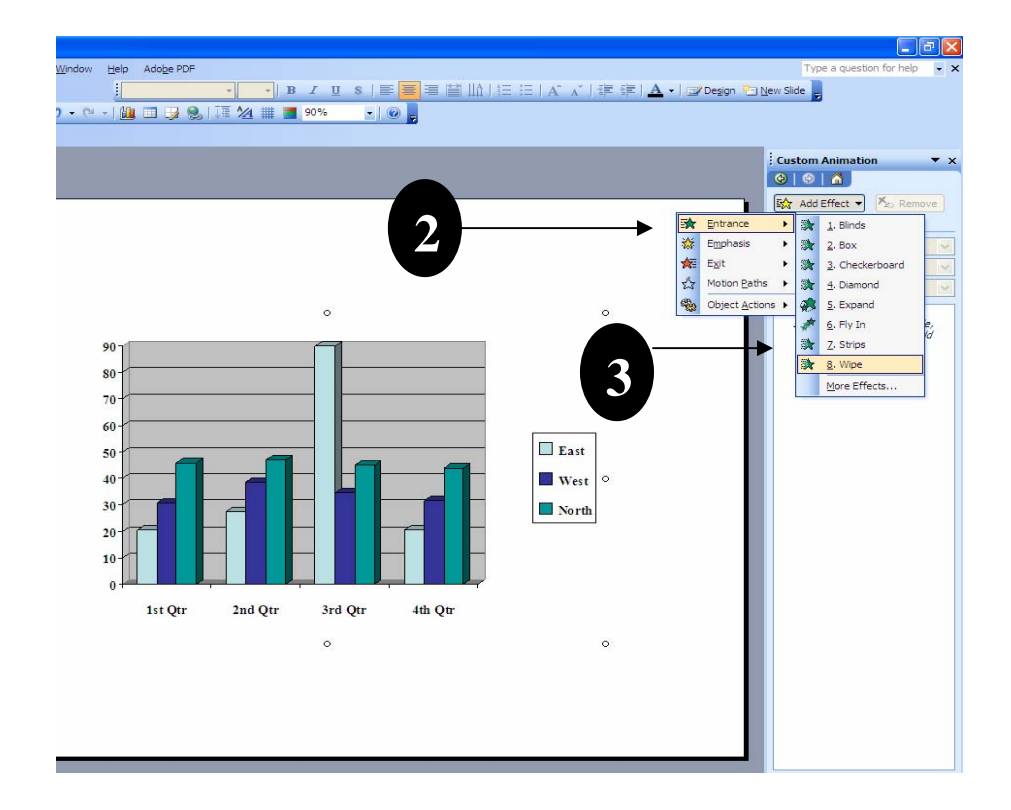

- 3. เลือกรูปแบบลูกเล่น จากตัวอย่างเลือก Entrance> wipe
- 4. คลิกลูกศรข้างรายการลูกเล่น จากนั้นคลิกเลือก Effect Option

| [ |     |             | _                                                                                                  | Fly In                        | $\times$ |
|---|-----|-------------|----------------------------------------------------------------------------------------------------|-------------------------------|----------|
|   | E7  | 🔆 Chang     | ge 👻 🏝 Remove                                                                                      | Effect Timing Chart Animation |          |
|   | M   | odify: Fly  | In                                                                                                 |                               |          |
|   | Sta | art:        | 🔞 On Click 💌                                                                                       | Group chart: As one object    |          |
|   | Dir | rection:    | From Bottom 💌                                                                                      | Animate grid and legend       |          |
|   | Sp  | eed:        | Very Fast 💌                                                                                        |                               |          |
| 4 |     | 1 🔏 🖌       | Chart 2<br>t On <u>C</u> lick<br>t <u>Wi</u> th Previous<br>t <u>A</u> fter Previous<br>ct Options | 6                             |          |
|   |     | Show<br>Rem | w Advanced Timeline<br>love                                                                        | OK Cancel                     |          |

- 5. คลิกแท็บ Chart Animation
- 6. ในช่อง Group Chart เลือกว่าจะแสดงลูกเล่นให้กับกราฟส่วนใด ซึ่งมีรายละเอียด คือ

- As One Object กำหนดให้กราฟแสดงเป็นส่วนเดียวทั้งหมด
- **โดยชุด** กำหนดให้แสดงกราฟทีละชุดของข้อมูล
- **โดยประเภท** กำหนดให้แสดงกราฟที่ละประเภทของข้อมูล
- **โดยองค์ประกอบในชุด** กำหนดให้แสดงกราฟทีละส่วนภายในชุดข้อมูล
- **โดยองค์ประกอบในประเภท** กำหนดให้แสดงกราฟที่ละส่วนภายในประเภทข้อมูล
- 7. คลิกแท็บ Effect

| Sound:       No Sound         After animation:       Don't Dim         Animate text:       Image: Construction of the second of the second of th | hancements             | nart Animation |                   |      |
|----------------------------------------------------------------------------------------------------|------------------------|----------------|-------------------|------|
| After animation: Don't Dim                                                                                                    | Sound:                 | [No Sound]     | ¥                 | 1    |
| Animate te <u>x</u> t:                                                                                                    | After animation:       | Don't Dim      | ~                 |      |
| 🔅 🖄 🖄 🖉                                                                                                    | Animate te <u>x</u> t: |                | Y                 |      |
|                                                                                                    |                        | \$ %₫          | elay between leti | ers. |
|                                                                                                    |                        |                |                   |      |
|                                                                                                    |                        |                |                   |      |
|                                                                                                    |                        |                |                   |      |

- 8. เลือกทิศทางว่าจะให้กราฟวิ่งมาจากทางใด โดยเลือกทเศทางที่ต้องการ สำหรับตัวอย่างเลือก จาก ด้านขวา
- 9. เลือกเสียงจากรายการ Sound

### 10. คลิกแท็บ **การกำหนดเวลา**

| Grow & Tu        | ırn                  | X |
|------------------|----------------------|---|
| Effect Tir       | ming Chart Anima     |   |
| <u>S</u> tart:   | 🔞 On Click 🗸         |   |
| <u>D</u> elay:   | 0 🗘 seconds          |   |
| Sp <u>e</u> ed:  | 1 seconds (Fast) < 🗸 |   |
| <u>R</u> epeat:  | (none)               |   |
| Re <u>w</u> ind  | when done playing    |   |
| <u>T</u> riggers | Ŧ                    |   |
|                  | 12                   |   |
|                  | OK Cance             |   |

- 11. ในช่อง Speed ให้กำหนดความเร็วในการแสดงแท่งกราฟ ตามต้องการ
- 12. เมื่อเสร็จแล้วให้คลิกปุ่ม **Ok**

### การอัดเสียงพูดประกอบการนำเสนอ

ในการนำเสนอหากต้องการใช้ความสามารถของ PowerPoint อย่างเต็มที่ ควรนำเสนอผ่านเครื่อง คอมพิวเตอร์ เพราะว่าสามารถบรรยายและคลิกเลือกตัวเลือกต่าง ๆ ได้เองทั้งหมด

แต่ในบางกรณีที่ผู้บรรยายไม่อยู่ ติดภารกิจสำคัญ งานนำเสนออาจจำเป็นต้องถูกยกเลิกไป ปัญหา ดังกล่าว สามารถแก้ไขได้ โดยการอัดเสียงพูดแทนการบรรยายจริง

| Microsoft PowerPoint - [Presentation1] |             |                  |                    |      |                     |
|----------------------------------------|-------------|------------------|--------------------|------|---------------------|
| :쯴] File Edit View Insert Format Tools | Slid        | e Show           | Window             | Help | Ado <u>b</u> e PDF  |
|                                        | ¥           | <u>V</u> iew Sł  | ow                 | F5   | ✓ 28 ✓ B            |
| i da 💕 🖬 🖪 📾 🖪 💁 🖏 🐇 🗉                 |             | <u>S</u> et Up   | Show               |      | I 😡 🔍 I III 🚧 🏥 📕 ! |
| : 🛼                                    | Ō           | <u>R</u> ehear   | se Timings         |      |                     |
| Outline Slides X                       |             | Record           | Narration.         |      |                     |
|                                        |             | Action           | Buttons            | •    | ·                   |
| 1                                      |             | <u>A</u> ction   | Settings           |      |                     |
|                                        | <b>.</b>    | Animat           | on S <u>c</u> heme | s    |                     |
|                                        | 3           | Custon           | Animation          |      |                     |
|                                        | <b>1</b> 72 | Slide <u>T</u> r | ansition           |      |                     |
|                                        |             | <u>H</u> ide Sl  | de                 |      | งานบ้               |
| 2                                      |             | Custon           | Sho <u>w</u> s     |      |                     |
|                                        |             |                  |                    |      | -                   |
|                                        |             |                  |                    |      |                     |
|                                        |             |                  |                    |      |                     |
| 3                                      |             |                  |                    |      |                     |

1. เลือกเมนู Slide show >Record Narration

หรือไม่

2. เราจะพบหน้าต่างแสดงข้อความบอกว่า จะสามารถบันทึกเสียงได้นานกี่นาที มีเนื้อที่ในดิสก์เพียงพอ

| Current recordir | ng quality                                   | ОК                           |
|------------------|----------------------------------------------|------------------------------|
| Quality:         | [untitled]                                   |                              |
| Disk use:        | 10 kb/second                                 | Cancel                       |
| Free disk space: | 22656 MB (on C:\)                            |                              |
| Max record time  | : 35914 minutes                              | Set Microphone Level         |
|                  |                                              | Change Quality               |
| Тір              |                                              |                              |
| Adjust           | quality settings to achieve desired sound qu | ality and disk usage. Higher |

3. คลิกปุ่ม Set Microphone Level

 ให้ทดลองพูดใส่ไมโครโฟน โดยให้อ่านข้อความในกล่องข้อความ จะปรากฏแถบเลื่อนเป็นสีแดง สัญญาณเสียงที่พูด หากไม่มีการเคลื่อนไหวของแถบเลื่อน นั่นแสดงว่า ต่อไมโครโฟนไม่ถูกต้อง หรือมีปัญหา เกี่ยวกับการ์ดเสียงอย่างใดอย่างหนึ่ง

| Microphone Check                                                                                                    |
|----------------------------------------------------------------------------------------------------|
| This will make sure the microphone is working<br>and that the microphone's volume is appropriate.<br>Please read the following text into your microphone:<br>"I am using the microphone setup wizard. It is<br>checking to see whether my microphone is plugged in<br>and working properly." |

5. คลิกปุ่ม **Ok** 

6. คลิกปุ่ม Ok เพื่อเริ่มอัดเสียงบรรยาย

 มาถึงตอนนี้ PoserPoint จะนำเสนอในมุมมองนำเสนอภาพนิ่งทันที ให้ผู้อ่านพูดบรรยายใส่ในไมโครโฟน ได้ทันที เมื่อบรรยายเสร็จแล้วให้กดปุ่ม Enter เพื่อเปลี่ยนแผ่นสไลด์

เมื่อมาถึงสไลด์แผ่นสุดท้ายจะมีข้อความถามว่าจะเซฟเวลาที่กำหนดให้ในแต่ละสไลด์หรือไม่ ให้คลิกปุ่ม
 Save

9. ทดลองน้ำเสนอโดยกดปุ่ม <F5> ผลลัพธ์จะมีเสียงประกอบในแต่ละสไลด์ตามที่ได้อัดเสียงไว้

### การเก็บงานนำเสนอลงแผ่นซีดี

เมื่อเราได้สร้างงานนำเสนอเสร็จเรียบร้อยแล้ว สามารถเก็บงานนำเสนอลงแผ่นซีดีได้ ซึ่งมีขั้นตอน ดังนี้ (มีเฉพาะใน PowerPoint เวอร์ชัน 2003)

1. เปิดงานน้ำเสนอที่ต้องการขึ้นมา

2. เลือกเมนู File >Package For Cd

3. ตั้งชื่อแผ่น ซีดี

4. ถ้างานนำเสนอที่ใช้มีหลายไฟล์ ให้คลิกปุ่ม Add file ... เพื่อเพิ่มงานนำเสนออื่นเพิ่มเติม

5. คลิกปุ่ม Option

6. กำหนดว่า จะให้มีการเล่นไฟล์นำเสนอในแบบใด ซึ่งมีรายละเอียด ดังนี้

- Play all presentation automatically in the specified order เป็นการสั่งให้เล่นงานนำเสนอ อัตโนมัติทันทีเมื่อใส่แผ่นซีดี โดยจะเล่นงานนำเสนอทุก ๆ ไฟล์ ตามลำดับก่อนหลัง

- Play only first presentation automatically หมายถึง สั่งให้เล่นงานนำเสนอชิ้นแรกอัตโนมัติ หลังจากใส่แผ่นซีดีลงไป และเมื่อเล่นเสร็จจะปรากฏหน้าต่างให้เราเลือกงานนำเสนอที่จะเล่นในลำดับต่อไป

- Don't play the Cd automatically หมายถึง เมื่อเราใส่แผ่นซีดีลงใน CD-ROM จะปรากฏ หน้าต่างให้เราเลือกงานนำเสนอที่ต้องการเล่น

- Don't play the Cd automatically หมายถึง ไม่ต้องการให้มีการเรียกโปรแกรม หรือเปิดงาน นำเสนอใด ๆ โดยอัตโนมัติ

7. คลิกให้มีเครื่องหมายถูกหน้า **แบบอักษรฝังตัวแบบ True Type** เพื่อให้มีการก๊อปปี้ฟอนต์ลงไปใน แผ่นซีดีด้วย ป้องกันปัญหาที่ว่าเครื่องที่ใช้นำเสนอไม่มีฟอนต์ดังกล่าวติดตั้งอยู่

 8. สามารถใส่ รหัสผ่านป้องกันไม่ให้ผู้อื่นเปิดงานนำเสนอ และ รหัสผ่านป้องกันไม่ให้ผู้อื่นแก้ไข งานนำเสนอ โดยกรอกรหัสผ่านลงไป หรือจะไม่ใส่ก็ได้

9. คลิกปุ่ม **Ok** 

10. คลิกปุ่ม Choppy to CD เพื่อทำการเขียนข้อมูลลงแผ่น

 หลังจากเขียนเสร็จจะมีข้อความถามว่า ต้องการจะคัดลอกงานน้ำเสนอนี้ไปยังแผ่นซีดีอื่นอีกหรือไม่ ให้ คลิกปุ่ม No เพราะไม่ต้องการเขียนลงแผ่นอื่นอีก

12. คลิกปุ่ม Close เป็นอันเสร็จสิ้นขั้นตอน

## การใช้งานแผ่นซิดีงานนำเสนอ

ปกติแผ่นซีดีที่สร้างจาก PowerPoint จะเป็นซีดีในระบบอัตโนมัติ กล่าวคือ เมื่อนำแผ่นซีดีใส่ลงใน CD-ROM งานนำเสนอจะถูกเปิดขึ้นมาอัตโนมัติ แต่ทั้งนี้ก็ขึ้นอยู่กับการกำหนดไว้ในขั้นตอนการสร้างแผ่นซีดี นำเสนอว่าจะเป็นการเปิดแบบอัตโนมัติ หรือจะเป็นการเลือกไฟล์ในขณะใส่แผ่น CD ด้วย ซึ่งถ้าหากว่าเลือก เป็นแบบอัตโนมัติ ก็จะมีขั้นตอนการใช้งานดังนี้

- 1. ใส่แผ่น ซีดี งานนำเสนอลงไปใน CD-ROM ไดรว์
- 2. งานน้ำเสนอจะถูกเปิดขึ้นมาโดยอัตโนมัติทันที

# <u>ฟอนต์ที่ควรเลือกใช้ในการทำสื่อ PPT</u>

- Tahoma ซึ่งใช้ได้ทั้งภาษาไทย และภาษาอังกฤษ เนื่องจากมีขนาดตัวอักษรที่มองเห็นได้ชัดเจน มี ช่องว่างที่เหมาะสม
- Verdana สำหรับการทำ Title ภาษาอังกฤษ
- Aria สำหรับการแสดงผลเนื้อหาภาษาอังกฤษ
- กรณีที่ทำสไลด์สำหรับเด็กๆ ฟอนต์ Comic MS ก็เป็นฟอนต์ที่น่าสนใจเช่นกัน
- อย่างไรก็ตามควรหลีกเลี่ยงการใช้ Times New Roman